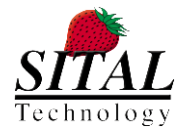

# **MULTICOMBOX™**

### **MIL-STD-1553 TESTER USER'S MANUAL**

Rev. 1.1 For software version 2.7 August 2013

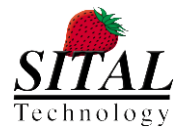

### Copyright (C) 2012 by Sital Technology Ltd.

All rights reserved. No part of this document may be reproduced, stored in a retrieval system, or transmitted in any form, or by any means, electronic, mechanical, photocopying, recording, or otherwise, without the prior written permission of Sital Technology Ltd.

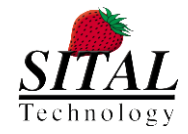

### TABLE OF CONTENTS

| 1 Intr | oduction                                            | 6        |
|--------|-----------------------------------------------------|----------|
| 2 Sof  | tware and Driver Installation                       | 7        |
| 2.1    | About MultiComBox <sup>™</sup> Software             | 7        |
| 2.2    | Installation of MultiComBox Software:               | 7        |
| 2.3    | Installation of DotNet Framework:                   | 12       |
|        |                                                     |          |
| 3 Har  | dware Installation                                  | 13       |
| 3.1    | USB Connection                                      | 13       |
| 3.1.1  | USB Power                                           | 13       |
| 3.1.2  | 2 USB Data                                          | 14       |
| 3.2    | MultiCom Connection                                 | 14       |
| 3.2.1  | 1553 Connection                                     | 15       |
| 3.2.2  | 2 RS-485 Connection                                 | 18       |
| 1 Sof  | tware Operation                                     | 10       |
| 4 301  |                                                     | 19       |
| 4.1    | General Description                                 | 19       |
| 5 Mu   | vSim™ - Frame Creation, Simulation and Transmission | 20       |
| 5 1010 |                                                     |          |
| 5.1    | Muxsim <sup>111</sup> Fields                        | 21       |
| 5.1.1  | Circulated Units                                    | 21       |
| 5.1.2  | 2 Simulated Units                                   | 21       |
| 5.1.3  | B Error Injection                                   | 22       |
| 5.1.4  | Framing                                             | 23       |
| 5.1.5  | Greating Setting and Transmitting a 1552 Frame      | 22       |
| 5.2    |                                                     | 25<br>22 |
| 5.2.1  |                                                     | 25<br>24 |
| 5.2.2  | Mescage Fields                                      | 24<br>24 |
| 5.2.   | Loading a Pre-Saved or Recorded Frame               | 24       |
| 5.2    | Setting Additional Parameters for Transmission      | 26       |
| 53     | Running the Frame                                   | 26       |
| 5.4    | "MultiRT Only" Operation                            | 27       |
| 5.4.1  | Eundamentals                                        | 27       |
| 5.4.2  | 2 Enabling MRT                                      | 27       |
| 5.4.3  | o<br>B Operating MRT in MuxSim™                     | 27       |
| 5.5    | Error Injection                                     | 29       |
| 5.5.1  | Parity Error                                        | 29       |
| 5.5.2  | 2 Bi Phase Error                                    | 29       |

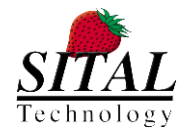

MultiComBox™

| 5.5.3 | Sync Error                               |    |
|-------|------------------------------------------|----|
| 5.5.4 | Zero Crossing Error                      |    |
| 5.6   | Command Line Arguments                   |    |
| 5.6.1 | Routing 1553 Signals Via RS-485 channels | 33 |
| 5.6.2 | Swap Signals on Bus B                    |    |
| 5.7   | Version's New Features                   |    |

| 6 | Mux   | Monitor™ - Monitor, Record and Re-play 1553 Data | 36 |
|---|-------|--------------------------------------------------|----|
|   | 6.1   | Starting MuxMonitor™                             | 36 |
|   | 6.2   | MuxMonitor™ Operation                            | 37 |
|   | 6.2.1 | Top Bar Menu                                     | 37 |
|   | 6.2.2 | Monitor Tabs                                     | 38 |
|   | 6.2.3 | Display Filter, Trigger and Search Criteria      | 39 |
|   | 6.2.4 | The LED Indicators area                          | 40 |
|   | 6.3   | New Monitor                                      | 41 |
|   | 6.3.1 | General Desicrption                              | 41 |
|   | 6.3.2 | Record Data                                      | 42 |
|   | 6.4   | Playback Recorded Data                           | 43 |
|   | 6.5   | Search for Recorded Messages                     | 46 |
|   | 6.6   | Version's New Features                           | 46 |
|   |       |                                                  |    |

| 7 m  | cxSim™ - Batch Based Simulation For 1553 And Rs-485 |    |
|------|-----------------------------------------------------|----|
| 7.1  | General Description                                 | 48 |
| 7.2  | mcxSIM™ GUI                                         | 49 |
| 7.3  | mcxsim command file                                 | 51 |
| 7.   | 3.1 Using Test Plan                                 | 51 |
| 7.   | 3.2 Setup & Control commands                        | 52 |
| 7.   | 3.3 1553 commands                                   | 53 |
| 7.   | 3.4 RS485 commands                                  | 54 |
| 7.   | 3.5 mcxSIM command file Examples                    | 55 |
| 7.4  | Operating MultiRT in mcxSim <sup>™</sup>            | 56 |
| 8 Ti | roubleshooting                                      | 58 |
| 9 O  | rdering Information                                 | 59 |

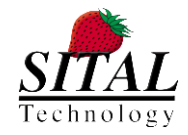

### TABLE OF FIGURES

| Figure 1:  | USB Panel                                                               | 13 |
|------------|-------------------------------------------------------------------------|----|
| Figure 2:  | MultiCom Panel                                                          | 14 |
| Figure 3:  | MultiCom Cable Assemblies                                               | 15 |
| Figure 4:  | Direct connection to unit under test                                    | 15 |
| Figure 5:  | Mil-Std-1553 connection environment for single channel, via short stubs | 16 |
| Figure 6:  | Mil-Std-1553 connection environment for single channel, via long stubs  | 16 |
| Figure 7:  | Dual Redundant 1553 test environment connection                         | 17 |
| Figure 8:  | 9 Pin D-type for RS-485                                                 |    |
| Figure 9:  | MuxSim <sup>™</sup> start                                               | 20 |
| Figure 10: | MuxSim Fields                                                           | 21 |
| Figure 11: | Simulated and Real units                                                | 22 |
| Figure 12: | A new MuxSim message                                                    | 24 |
| Figure 13: | MuxSim <sup>™</sup> Frame Creation                                      | 25 |
| Figure 14: | MultiRT operation                                                       | 28 |
| Figure 15: | Zero Crossing Error injection                                           | 32 |
| Figure 16: | MuxMonitor™ Opening Window                                              |    |
| Figure 17: | MuxMonitor™ File Menu                                                   |    |
| Figure 18: | MuxMonitor™ Control Icons                                               |    |
| Figure 19: | MuxMonitor™ monitor tab                                                 |    |
| Figure 20: | Display Filter                                                          |    |
| Figure 21: | MuxMonitor™ Word Filter                                                 | 40 |
| Figure 22: | LED Indicators Area                                                     | 40 |
| Figure 23: | New Monitor screen                                                      | 41 |
| Figure 24: | Monitor Messages                                                        | 42 |
| Figure 25: | Playback Recorded Data                                                  | 43 |
| Figure 26: | MuxMonitor™ Open Dump File                                              | 44 |
| Figure 27: | Playback control                                                        | 45 |
| Figure 28: | mcxSIM™ GUI                                                             | 49 |
|            |                                                                         |    |

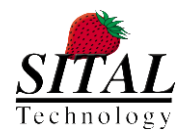

# **1** INTRODUCTION

The MultiComBox<sup>™</sup> system connects a standard USB 2.0 port to one or two dual-redundant Mil-Std-1553 buses.

Depending on the loaded firmware and configuration, MultiComBox<sup>™</sup> can operate as Bus Controller (BC), Remote Terminal (RT), Monitor Terminal (MT), Multi-RT or as a full Mil-Std-1553 Tester.

Depending on model, MultiComBox also supports additional avionics protocols like WB194, H009 and Extended Bit Rate 1553 (EBR1553).

The system uses the high-speed USB 2.0 port from any desktop or laptop computer; loaded with Windows<sup>™</sup> XP, Windows<sup>™</sup> 2000 and Windows<sup>™</sup> 7 OS, and can operate from the USB power, or using an external power supply.

In some models, two RS-422 ports are also available for further testing and interface capabilities.

As a 1553 bus tester, the MultiComBox<sup>™</sup> unit provides full MIL-STD-1553B test, simulation and bus analysis capability in a compact self-contained unit. It supports concurrent Bus Controller (BC) and up to 31 Remote Terminals (RT) with Bus Monitor (MT). Full error injection capability is available in BC and RT modes, with full error detection in BC, RT and MT modes.

The unit is supplied with Dynamic Link Library (DLL), together with a Windows Graphical User Interface (GUI), which includes the MuxMonitor<sup>™</sup>, MuxSim<sup>™</sup> and mcxSIM<sup>™</sup> tools, providing a user-friendly software tool for all 1553 set-ups, simulation, data management and storage.

It is possible to create your own testing program, using the supplied DLL and its functions. Please see the TesterDLL Programmers guide for details on how to use the Library.

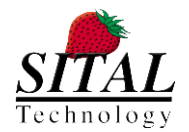

# 2 SOFTWARE AND DRIVER INSTALLATION

### 2.1 ABOUT MULTICOMBOX<sup>™</sup> SOFTWARE

The MultiComBox<sup>M</sup> unit is provided with a Dynamic Library Link (DLL) and Graphical User Interface (GUI) software – MuxMonitor<sup>M</sup> and MuxSim<sup>M</sup>. Also provided is mcxSIM<sup>M</sup>, which enables batch simulation and analysis. All these programs are discussed hereinafter.

The DLL library is discussed in TesterDLL Programmers Guide.

Depending on the type of hardware you use, the units require a driver to be installed. The installation program installs the required driver.

In addition, the MultiComBox<sup>™</sup> software uses the DotNet<sup>™</sup> Framework, and thus requires a DotNet<sup>™</sup> Framework version 2.0 to be installed in the working computer.

All three items must be installed, and they are included in the installation program.

To install the MultiComBox<sup>™</sup> software please use the following steps:

Mote:

Run these steps **before** you connect the MultiComBox<sup>™</sup> unit to the PC.

If you downloaded the software from Sital Technology's website (http://www.sitaltech.com) then you should download both the MultiComBox<sup>™</sup> installation file and the DotNet Framework installation. If you are using the provided CD, then insert the CD into your CD drive.

### 2.2 INSTALLATION OF MULTICOMBOX SOFTWARE:

From the extracted files or from the CD, run 'MCX\_Setup\_x.x.x.x.exe' (x.x.x.x represents the version of the software).

The following window will appear:

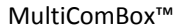

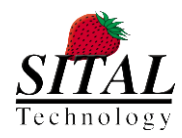

| 🔂 Setup - Sital MultiComSoft |                                                                               |
|------------------------------|-------------------------------------------------------------------------------|
|                              | Welcome to the Sital<br>MultiComSoft™ Setup Wizard                            |
|                              | This will install Sital MultiComSoft™ version 2.7.1.0 on your<br>computer.    |
|                              | It is recommended that you close all other applications before<br>continuing. |
| 5                            | Click Next to continue, or Cancel to exit Setup.                              |
|                              | Next > Cancel                                                                 |

### Click "Next >".

| 🔂 Setup - Sital MultiComSoft™                                                                                                    |                                                                    | 2 |
|----------------------------------------------------------------------------------------------------|--------------------------------------------------------------------|---|
| License Agreement<br>Please read the following important information before continuing.                                                                                                    | R                                                                  |   |
| Please read the following License Agreement. You must accept the terms<br>agreement before continuing with the installation.                                                                                                    | of this                                                            |   |
| SITAL MULTICOMSOFT END USER LICENSE AGREEMENT                                                                                                    | *                                                                  |   |
| THIS IS A CONTRACT. READ IT CAREFULLY.<br>BY INSTALLING THIS SOFTWARE YOU ACCEPT ALL THE TERMS AND CON<br>OF THE SITAL TECHNOLOGY MULTICOMSOFT™ ("AGREEMENT"). IF YOU<br>AGREE WITH THE TERMS AND CONDITIONS OF THIS AGREEMENT, YOU<br>NOT BE ABLE TO USE THE MULTICOMSOFT™.<br>This software operates MultiComBox™ and other Sital cards and systems<br>Modules"). The MultiComBox device connects a standard USB 2.0 port to<br>two dual-reducant Mil-Std-1553 buses. Other Sital products, such as PR | NDITIONS<br>U DO NOT<br>WILL<br>s ("Sital<br>o one or<br>VC Board. |   |
|                                                                                                    | ,                                                                  |   |
| <ul> <li>I accept the agreement</li> </ul>                                                                                                    |                                                                    |   |
| I do not accept the agreement                                                                                                    |                                                                    |   |
| < Back Next >                                                                                                    | Cancel                                                             | ] |

Read the License Agreement. If you accept the agreement then select 'I accept the agreement' and then click on 'Next >'.

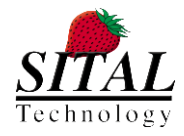

MultiComBox™

August, 2013

| j⊡ Setup - Sital MultiComSoft™                                                 |          |
|--------------------------------------------------------------------------------|----------|
| Select Destination Location<br>Where should Sital MultiComSoft™ be installed?  | <b>R</b> |
| Setup will install Sital MultiComSoft™ into the following folder.              |          |
| To continue, click Next. If you would like to select a different folder, click | Browse,  |
| C:\Users\User\AppData\Local\Sital\MultiComSoft 2.7.1.0                         | Browse   |
| At least 7.2 MB of free disk space is required,                                |          |
| < Back Next >                                                                  | Cancel   |

Browse to a folder where you wish to install the program. The default location is "C:\Program Files\Sital\MultiComBox\" (for Windows XP OS) and "C:\Users\<current user>\AppData\Local\Sital\MultiComSoft 2.7.1.0" (for Windows 7 OS). Click on 'Next >'.

| 🔂 Setup - Sital MultiComSoft™                                                                                                 | - • ×         |
|----------------------------------------------------------------------------------------------------|---------------|
| Select Components<br>Which components should be installed?                                                                    | <b>R</b>      |
| Select the components you want to install; clear the components you do<br>install. Click Next when you are ready to continue. | ) not want to |
| Custom installation                                                                                                    |               |
| ✓ MultiComSoft MIL-STD-1553 applications                                                                                      | 6.1 MB        |
| Documentation                                                                                                    |               |
| Developer documentation                                                                                                    | 0.1 MB        |
| MultiComSoft USB Driver                                                                                                    | 7.3 MB        |
| MultiComSoft PCI (PMC) Driver                                                                                                 | 1.2 MB        |
|                                                                                                    |               |
| Current selection requires at least 15.6 MB of disk space.                                                                    |               |
| < Back Next >                                                                                                    | Cancel        |

Select the components to install.

It is recommended that you select "Full installation" or manually check the "MultiComBox QuickUSB Drivers".

If you are upgrading a previous version of MultiComBox, then you do not need to install the drivers again, hence you can un-check the "MultiComBox QuickUSB Drivers". Click on 'Next >'.

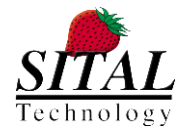

| 🔂 Setup - Sital MultiComSoft™                                                 | - • •                       |
|-------------------------------------------------------------------------------|-----------------------------|
| Select Start Menu Folder<br>Where should Setup place the program's shortcuts? | <b>R</b>                    |
| Setup will create the program's shortcuts in the following Start              | Menu folder.                |
| To continue, click Next. If you would like to select a different folder, clic | <browse.< td=""></browse.<> |
| Sital MultiComSoft 2.7.1.0                                                    | Browse                      |
| 🔲 Don't create a Start Menu folder                                            |                             |
| < Back Next >                                                                 | Cancel                      |

Select the folder name for the Start Menu. Default is "Sital MultiComBox 2.7.1.0". Click on 'Next >'.

| 🔂 Setup - Sital MultiComSoft™                                                                                   |          |
|----------------------------------------------------------------------------------------------------|----------|
| Select Additional Tasks<br>Which additional tasks should be performed?                                          | <b>R</b> |
| Select the additional tasks you would like Setup to perform while installing<br>MultiComSoft™, then click Next. | Sital    |
| Create program icons on the desktop                                                                             |          |
| Install or update USB driver (QuickUsb)                                                                         |          |
| Install or update Sital PMC driver                                                                              |          |
|                                                                                                    |          |
|                                                                                                    |          |
|                                                                                                    |          |
|                                                                                                    |          |
|                                                                                                    |          |
|                                                                                                    |          |
|                                                                                                    |          |
|                                                                                                    |          |
| < Back Next >                                                                                                   | Cancel   |

Click 'Next >'.

A summary of your selections will appear. Click on 'Install'. Installation will commence, and the following window will appear:

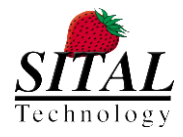

MultiComBox™

August, 2013

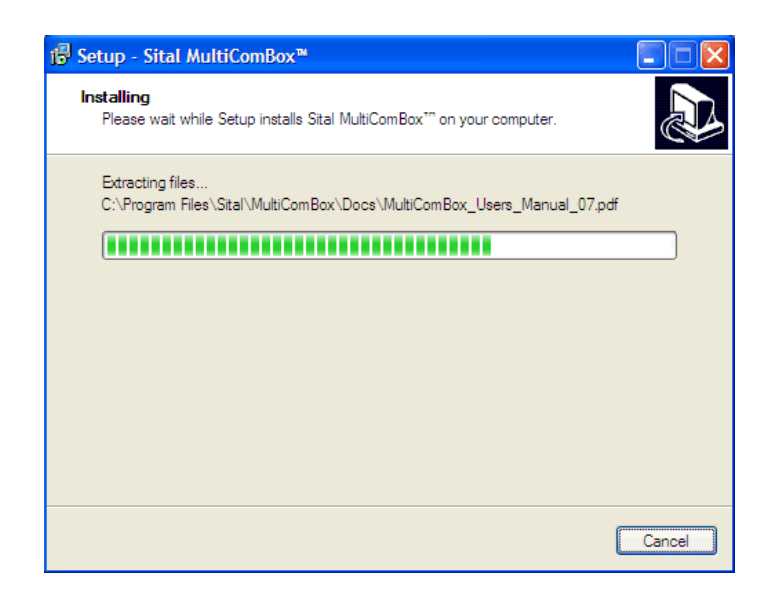

This will install the MultiComBox<sup>™</sup> files and drivers into your hard disk. Follow the instructions on the screen until installation is complete.

When finished the following window will appear:

| ji <sup>®</sup> Setup - Sital MultiComBox™ |                                                                                                    |
|--------------------------------------------|----------------------------------------------------------------------------------------------------|
|                                            | Completing the Sital<br>MultiComBox™ Setup Wizard<br>Setup has finished installing Stal MultiComBox™ on your<br>computer. The application may be launched by selecting the<br>installed icons.<br>Click Finish to exit Setup.<br>✓ [View MultiComBox_Users_Manual_07.pdf] |
|                                            | Einish                                                                                                    |

Click on 'Finish' to exit the installation program.

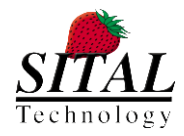

### 2.3 INSTALLATION OF DOTNET FRAMEWORK:

The .NET Framework is required in order to run MuxSIM and MuxMonitor.

If you have not ran the .NET Framework installation before, then do the following:

- 1. From the extracted files or from the CD, browse into the 'DotNetFX' directory.
- 2. Run 'dotnetfx.exe'.
- 3. This will install the DotNet<sup>™</sup> FrameWork into your hard disk. Follow the instructions on the screen until installation of DotNet<sup>™</sup> Framework is complete.

### <u>Note:</u>

On some versions of Windows XP, on the first time that you connect the MultiComBox<sup>™</sup> unit to the USB port a warning message may appear, indicating that the driver has not passed Windows Logo test. If this warning message appears, then click on "Continue Anyway".

When prompted, click on "Finish" to complete the "New Hardware Installation" wizard.

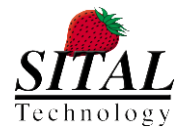

### **3 HARDWARE INSTALLATION**

### 3.1 USB CONNECTION

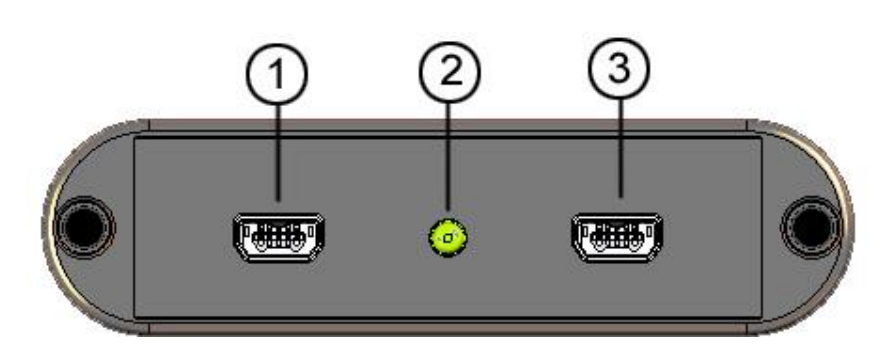

Figure 1: USB Panel

The USB panel of MultiComBox<sup>™</sup> contains two similar connectors. The main USB connection is on the right side of the panel (3). The connection on the left (1) is used only if you need to connect external power to the unit. The power indication LED (2) will light when the unit is powered.

### 3.1.1 USB POWER

A USB 2.0 host is assumed to provide 5V DC and up to 0.5 Ampere of DC current. This is sufficient for the MultiComBox<sup>™</sup> to operate both 1553 modules and all of the RS-485 connections simultaneously. Therefore, the preferred way to operate the MultiComBox<sup>™</sup> unit is by using only the USB port (3) on the right side of the panel.

However, there are cases in which a USB Hub or some Laptop computers are unable to provide the power defined by the USB standard, and thus an external power supply connection is available in the unit. This is the connector on the left side of the panel (1).

A standard USB compatible power supply or an additional USB port from the USB hub or PC can be used for this purpose.

Once power is supplied through the power connector, then the MultiComBox<sup>™</sup> unit will not consume power from the USB port.

#### 😳 <u>Note:</u>

It is always better to connect the unit directly to a PC or Laptop computer. If you use a USB HUB then you must provide external power to the unit, through the PWR connection. The unit will not operate properly if power is not provided.

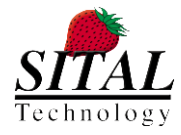

### 3.1.2 USB DATA

MultComBox<sup>™</sup> connects to a host PC via a USB 2.0 connection. This connection uses high speed 480Mbps data transfer, and thus requires an appropriate cable. Please use only the provided USB cable. Using other USB cables may cause the unit not to work properly or not to work at all.

The USB cable should be connected to the USB connection (3) and to any USB 2.0 port of your PC.

### 3.2 MULTICOM CONNECTION

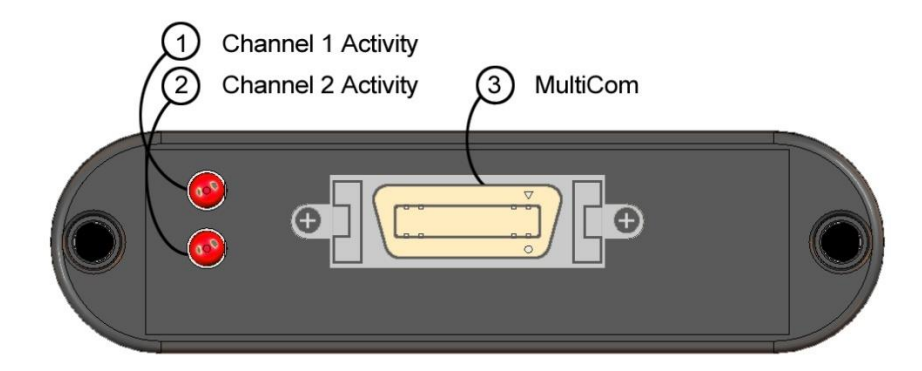

Figure 2: MultiCom Panel

The MultiCom Panel includes a 20 pin Mini-D-Ribbon connector (3) and two LED indicators (1 and 2). The MultiCom connectors in used for the 1553 and RS-485 connections and the LED indicators are used to monitor the activity in each 1553 module.

In addition, the unit comes with a cable assembly that, according to the configuration you purchased, contains 4 Triax connectors for 1553 and 1 female 9 pin D-type connector for RS 485, or 2 Triax connectors for a single Dual-Redundant 1553 channel. These connectors are marked with accordance to the bus they should be connected to.

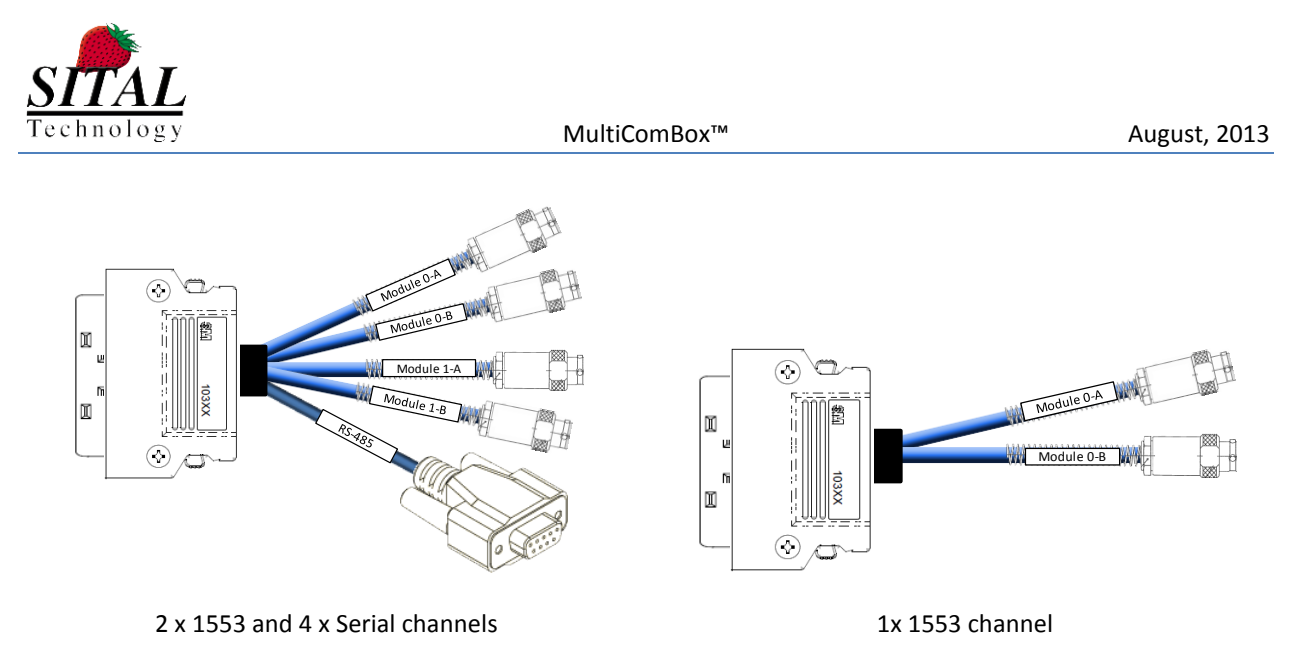

Figure 3: MultiCom Cable Assemblies

This cable should be connected to the "MultiCom" connector at the MultiComBox unit.

### 3.2.1 1553 CONNECTION

A MultiComBox unit contains an internal termination of 240 Ohm per each 1553 channel. Therefore, for a very simple test environment it is possible to connect the MultiComBox 1553 ports directly to the unit that is under test.

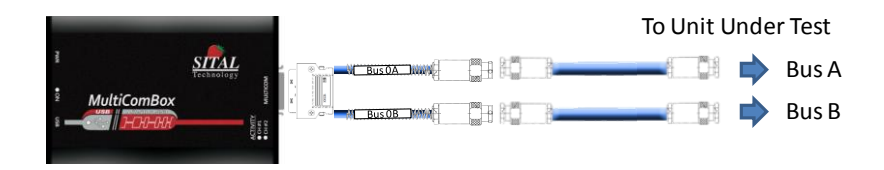

Figure 4: Direct connection to unit under test

Note that this is not a standard/recommended way to use Mil-Std-1553. Yet, for a simple test environment, if you plan to test your unit for its protocol capabilities, then this would be the simplest way to use MultiComBox.

If you wish to connect via a 1553 coupler, then a simple Mil-Std-1553 test environment is typically connected in the following way:

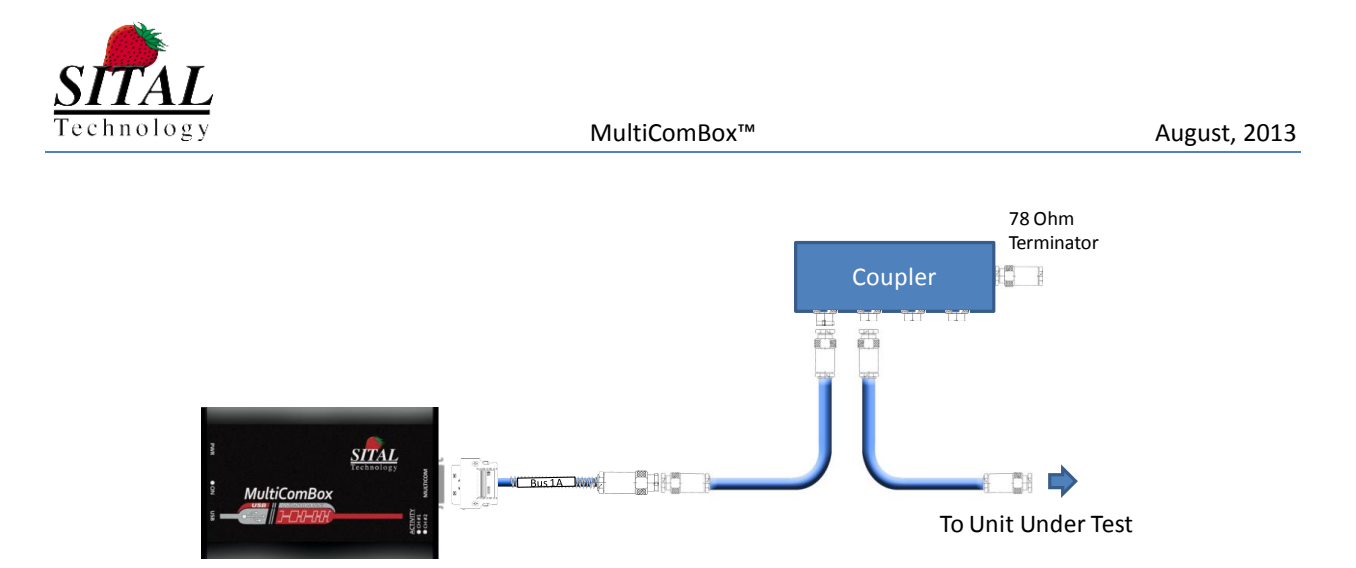

Figure 5: Mil-Std-1553 connection environment for single channel, via short stubs

When a long cable is required, or if more units need to connect to the bus, then it is required to connect more than one coupler. Such connection will typically be done in the following way:

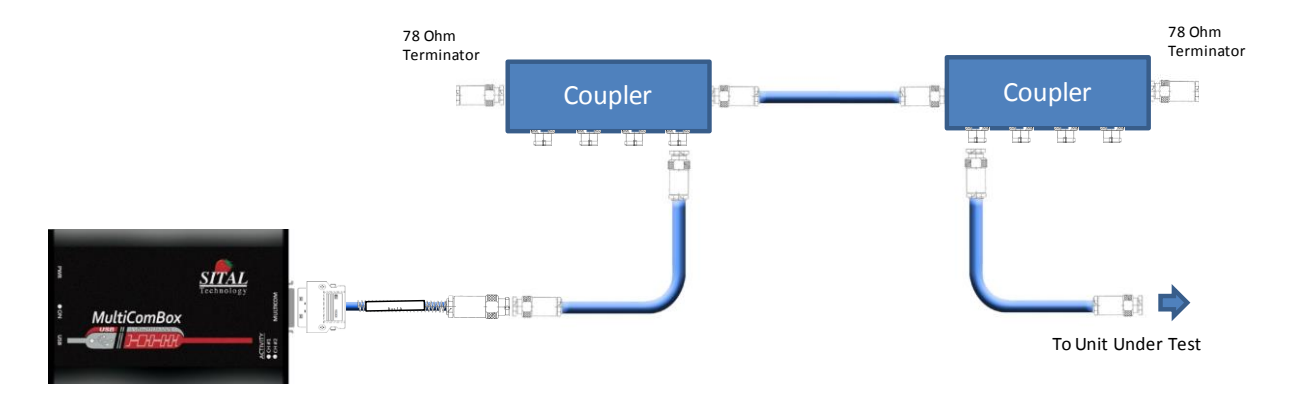

Figure 6: Mil-Std-1553 connection environment for single channel, via long stubs

In this example, only Bus 1A is used. When you need to connect other busses as well, for example Bus 2A, you would need to duplicate this connection, using an additional 1553 Coupler and cables.

### 🔍 <u>Note</u>

Please note that Sital provides the MultiComBox<sup>™</sup> and MultiComBox<sup>™</sup> Cable Assembly. Couplers, Terminators and Stub Cables are not included in the delivery of MultiComBox<sup>™</sup>. These can be purchased separately.

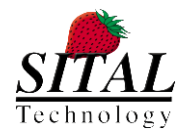

MultiComBox<sup>™</sup> enables you to connect up to two dual-redundant Mil-Std-1553 channels. These are marked at the cable assembly as "Module 0-A", "Module 0-B", "Module 1-A" and "Module 1-B". When operating MuxSim<sup>™</sup> and MuxMonitor<sup>™</sup> software you will notice that the two channels are defined as Modules – "Module 0" and "Module 1".

- **Module 0-A** represents BUS A in Module 0.
- **Module 0-B** represents BUS B in Module 0.
- Module 1-A represents BUS A in Module 1.
- **Module 1-B** represents BUS B in Module 1.

When operating a Dual-Redundant environment, you should not connect Module 0-A and Module 0-B on the same 1553 Coupler, nor Module 1-A and Module 1-B. There must be a complete duplication of the connection in the following way:

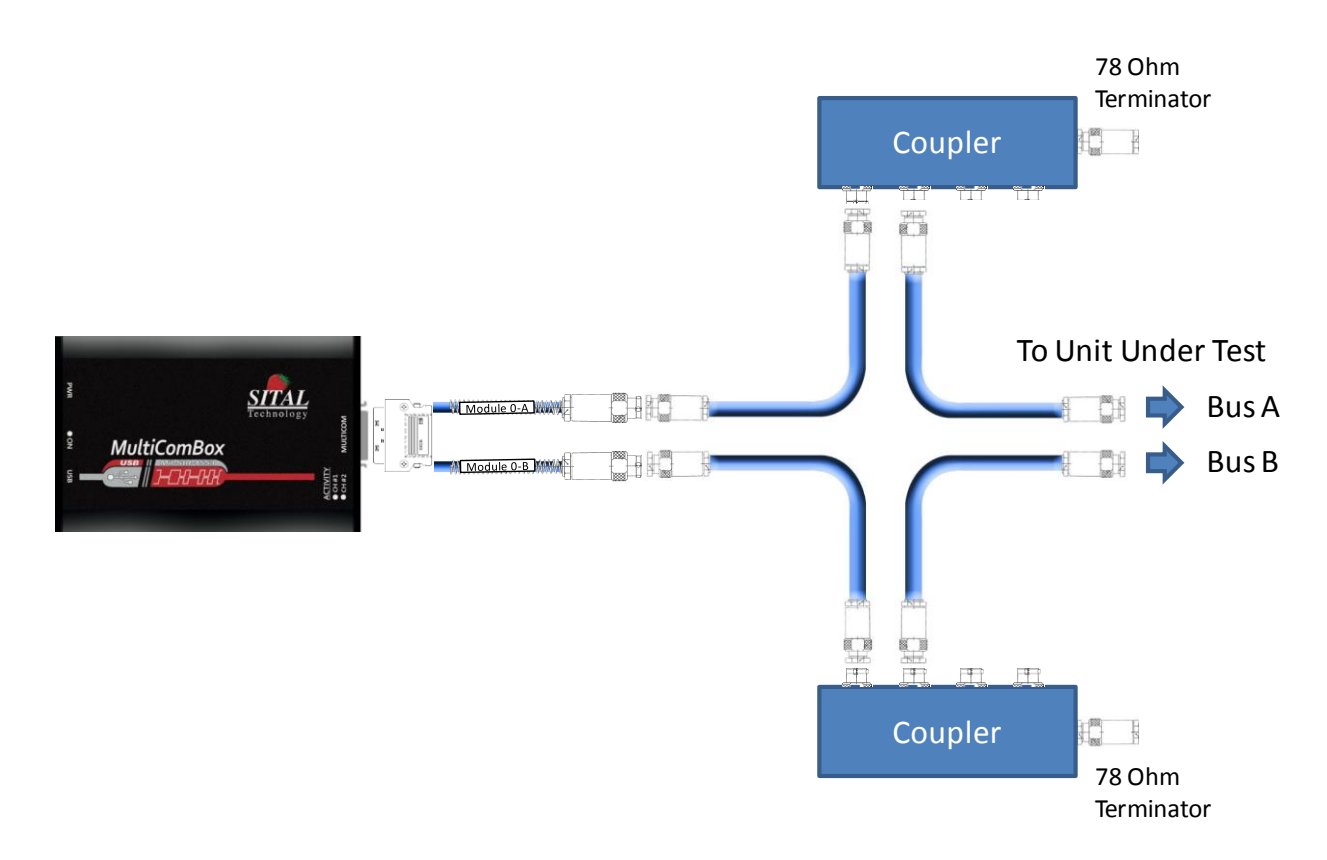

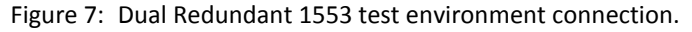

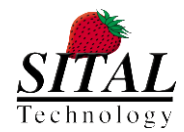

When using both 1553 Modules on the same bus, for example – it is possible to use Module 0 as BC, RT or MultiRT and Module 1 as Monitor Terminal, or vice-versa. In such case, channels A of both modules and channels B of both modules can be connected to the same couplers, and so channel A of Module 0 will be connected to channel A of Module 1, and channel B of Module 0 will be connected to channel B of Module 0.

### ••• <u>Note:</u>

Please note the importance of connecting the bus, couplers, stubs and terminators with accordance to the Mil-Std-1553 standard. In most cases, faulty conditions are due to lack of good termination or bad connection of the bus.

### 3.2.2 RS-485 CONNECTION

MultiComBox<sup>™</sup> enables up to 4 channels of RS-485. RS-485 is a two-wire, half-duplex, multipoint serial communications channel, that can be used for serial protocols or for discrete line as an event trigger.

The four channels of RS-485 are available via the Female 9 pin D-type connector in the following manner:

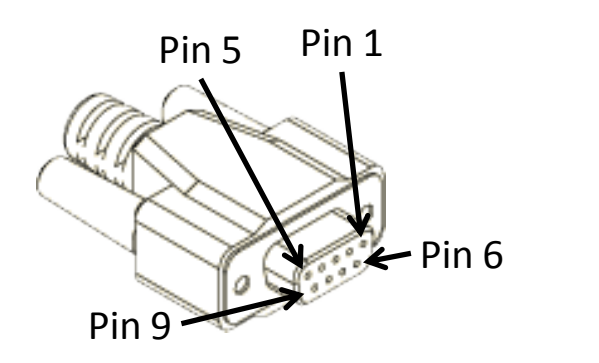

| Pin | Conn   |
|-----|--------|
| 1   | CH 1 + |
| 2   | CH 1 - |
| 3   | NC     |
| 4   | CH 2 + |
| 5   | CH 2 - |
| 6   | CH 3 + |
| 7   | CH 3 - |
| 8   | CH 4 + |
| 9   | CH 4 - |

Figure 8: 9 Pin D-type for RS-485

These channels are also used for Extended Bit Rate 1553 (EBR1553) where applicable.

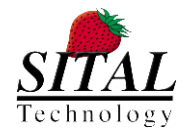

# **4** SOFTWARE OPERATION

### 4.1 GENERAL DESCRIPTION

MultiComBox<sup>™</sup> software package consists of several components, which are located at the BIN directory under the installation of MultiComBox<sup>™</sup> software:

- MuxSim<sup>™</sup> a program that manages the simulation of a 1553 bus by creating messages and frames, controlling timing and rates of messages, selecting active busses and active Remote Terminals and retransmitting pre-recorded bus data.
- MuxMonitor<sup>™</sup> a program that monitors the 1553 bus, records bus data into files, re-plays the recorded data in simulation or onto the real bus, enables filters and triggers for recording and re-playing. This program allows the user to track and follow bus messages, errors and any behavior that needs to be evaluated.
- mcxSIM<sup>™</sup> a program that manages a batch based simulation of the 1553 and RS-485 MultiComBox<sup>™</sup> buses by reading a command files which contains information of the required 1553 and RS-485 communication (messages, frames, timing, rates, active busses, active Remote Terminals, etc...) and operate accordingly.
- **TesterDLL** a Dynamic Link Library module that serves software functions via API which operates the MultiComBox<sup>™</sup>. Software programmers should use this DLL file if they want to create their own application or GUI. More information on TesterDLL can be found on TesterDLL User's Manual.
- mcxB\_x\_x.RBF a binary file that contains the firmware of MultiComBox<sup>™</sup>. This is the file that programs the internal Field Programmable Gate Array (FPGA) of the unit. The "x\_x" in the file name represents the version of the firmware.

#### <u>Note:</u>

The MuxSim<sup>™</sup> and MuxMonitor<sup>™</sup> programs support messages from various protocols – Mil-Std-1553B, H009, PP194 and EBR1553.

RS-485 is enabled by using the mcxSIM<sup>™</sup> application and by the TesterDLL.

If EBR1553 is supported then the Mil-Std-1553 ports are not in use.

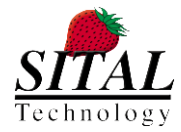

## 5 MUXSIM<sup>™</sup> - FRAME CREATION, SIMULATION AND TRANSMISSION

To create new frames for simulation, transmission or re-transmit pre-recorded frames, use the MuxSim<sup>™</sup> tool.

From the directory of MultiComBox<sup>™</sup> run 'MuxSim.exe'.

At start, the initialization window will appear. At this stage the software loads data and parameters onto MultiComBox.

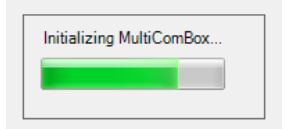

After a few seconds MuxSim main application window will be opened:

| # MuxSim - Device 0                                               |                     |                                |                            |                                     |
|-------------------------------------------------------------------|---------------------|--------------------------------|----------------------------|-------------------------------------|
| <u> E</u> le <u>E</u> dit <u>T</u> ools <u>V</u> iew <u>H</u> elp |                     |                                |                            |                                     |
|                                                                   |                     |                                |                            |                                     |
| Frame 0                                                           |                     |                                |                            |                                     |
| En Title   Protocol Bus   Gap   Type   From   SrcSA   To          | DstSA WC/MC E       | Errors   TX Status   RX Status | s Times Sent Error Count   | Data00 Data01 Data02 I              |
| ▶ 1 🗹 <title> 1553 A 0 Ge BC 1 B</title>                          | 1 2                 | 0000 0000                      |                            | 0000 0000 0000 0                    |
|                                                                   | , <b>1 1 1 1</b>    | 0000                           |                            |                                     |
|                                                                   |                     |                                |                            | >                                   |
| C Simulated Units                                                 | Error Injection     |                                | Framing                    | - Run Control                       |
| 1553 RTs PP-194 RIUs                                              | Error Type No Error | *                              |                            |                                     |
| RT00 RT07 RT14 RT21 RT28                                          |                     |                                | <ul> <li>Single</li> </ul> | Run                                 |
| RT01 RT08 RT15 RT22 RT29                                          |                     |                                | O 2 times                  |                                     |
| RT02 RT09 RT16 RT23 RT30                                          |                     |                                | Continuous                 | Module 0                            |
| RT03 RT10 RT17 RT24                                               |                     |                                |                            | O Module 1                          |
| RT05 RT12 RT19 RT26                                               |                     |                                |                            |                                     |
| RT06 RT13 RT20 RT27                                               |                     |                                | C Every 20000              | BC + MultiRT                        |
|                                                                   |                     | Help                           |                            | MultiRT Only                        |
| All Units Simulated All Units Real                                |                     |                                | Frequency 50               | Hz Inhibit Tx to The Bus            |
| Init: device - 0, result - TesterDll_ErrCode_Success              |                     |                                | Module 0 Bus Load          | d: 000 % Module 1 Bus Load: 000 % 🥁 |

Figure 9: MuxSim<sup>™</sup> start

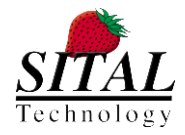

MultiComBox™

### • Note:

It takes a few seconds (up to 20) for the software to load. This is due to the loading of the MultiComBox<sup>™</sup> firmware, which is done every time the MuxSim<sup>™</sup> loads.

### 5.1 MUXSIM<sup>™</sup> FIELDS

The MuxSim<sup>™</sup> application contains several fields:

| MuxSim - Device 0                                 |                    |                                                      |                       |
|---------------------------------------------------|--------------------|------------------------------------------------------|-----------------------|
| Ele Edit Iools View Help                          |                    |                                                      |                       |
|                                                   |                    |                                                      |                       |
| Frame 1                                           |                    |                                                      |                       |
| En Tole Protoc Bus Gap Type From SrcSA To Dat     |                    |                                                      |                       |
| A 1 PL PT 1112 1 0 Common PT12 1 PT11 1           |                    |                                                      |                       |
| 2 W et 1553 & 0 Gener BC 1 8712 1                 |                    |                                                      |                       |
| 1 177 ct 1553 A 0 Genete BC 1 RT11 1              |                    |                                                      |                       |
|                                                   |                    |                                                      |                       |
| c                                                 | Frame Tabs         |                                                      | 2                     |
| A loss Service (Simulated ) 125                   | Error<br>Injection | Framing<br>Contraction<br>Contraction<br>Contraction | Run<br>Control        |
| All Units Seculated All Units Real Isject RT Data |                    | O Frequency                                          | Inhibit Tx to The Bus |

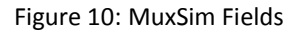

### 5.1.1 FRAME TABS

The main section of the screen contains tabs at which users can manage messages to be transmitted at a 1553 frame. You can switch between frames, save frames to files or load pre-saved files. The Tab name is related to the name of the loaded/saved file. For example – a tab name of "Frame 0" is contained at the file "frame 0.xml".

### 5.1.2 SIMULATED UNITS

In this field you can define which Remote Terminals (RT) should be simulated by MuxSim and which terminals are real on the bus. For example – if you test your real RT, which has an RT address "17" (for example), and you want RTs 11 and 12 to be simulated by MuxSim. In such case you will check the checkboxes for RTs 11 and 12. RT 17 will remain unchecked. Now you can create a frame which contains messages for RTs 11, 12 and 17. Messages for RTs 11 and 12 will be answered by MultiComBox and messages for RT 17 should be answered by your RT.

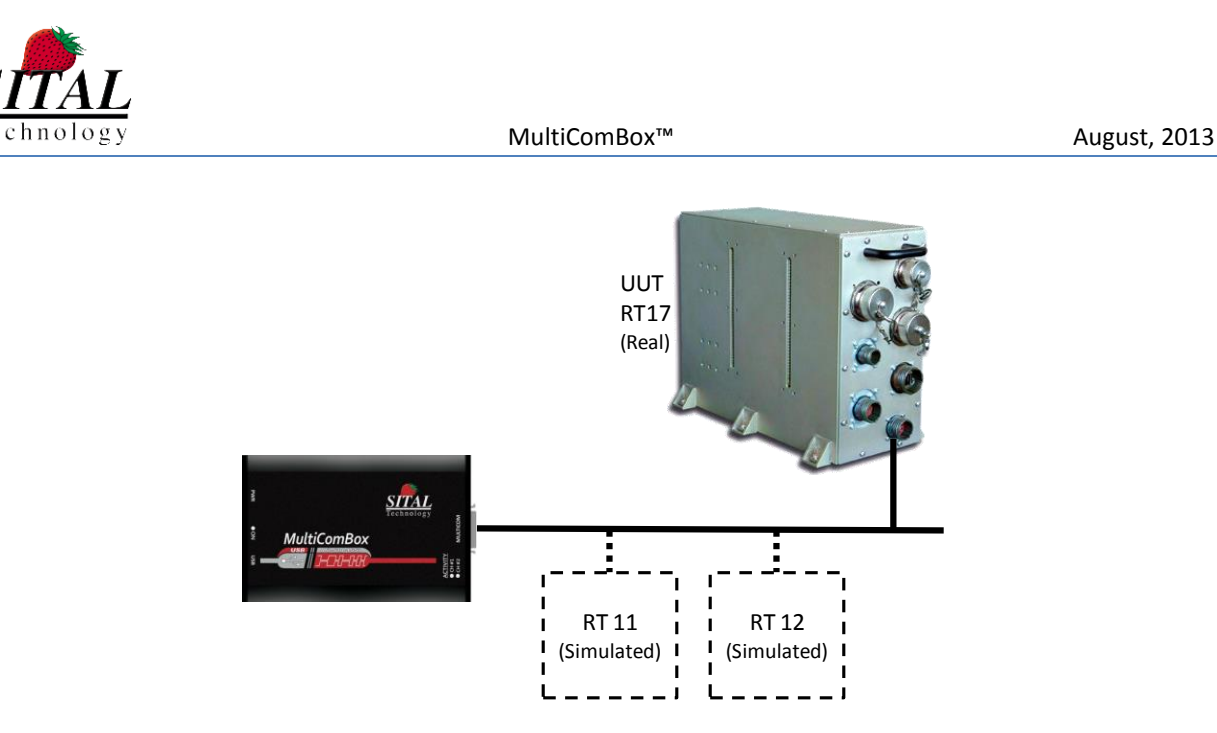

Figure 11: Simulated and Real units

By clicking on "All Units Simulated" or "All Units Real" you can check or uncheck all checkboxes in one click.

The data that is transmitted is defined by the data fields at the frame tab (D00 - D31). If a message is transmitted from an external RT or a UUT to MultiComBox, then the data displayed at the data fields is the real data that was received from the external RT.

If the "Inject RT Data" checkbox is checked, then MultiComBox overrides the data set at the frame tab, and instead it will send incremental data to the bus. This checkbox also set all RTs as "Simulated", and thus it should not be checked if your external RT needs to transmit data to the bus.

How to create messages and frames is discussed in chapter 5.2 below.

### 5.1.3 ERROR INJECTION

In this section you can define errors to be injected to the bus. The default selection is "No Errors". You can select between 4 errors – Parity, Bi Phase, Sync and Zero Crossing. Selection of each error will enable the relevant options for the specific error type.

Errors can be set to messages 1 to 4 in the frame, and only one error per frame. However, you can check the "Auto Inc" checkbox, and the error will be injected to the following word on each transmitted frame. So, for example, if you set a Parity Error on message 1 and data word 02, then on the next frame the error will be injected to data word 03, and on the next frame to data word 04 and so on.

Error injection operation is discussed in chapter 5.5.

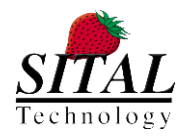

### 5.1.4 FRAMING

The "Framing" section defines the amount and rate of the frames to be transmitted.

You can select between a single shot of transmission, 'n' times or Continues transmission. When you select 'Single' then after pressing the "Run" button your frame will be sent once, and then stop. You can define how many times a frame will be sent by selecting the 'n' times and typing in the required number of times. 'Continues' will cause the system to transmit all messages until the "Stop" button at the Run Control section is pressed.

In a normal 1553 bus a rate of 50Hz is typically used. However, for debugging and monitoring purposes it is possible to define a higher or lower rate of down to 1 frame per second.

You can also define this by time of each frame, instead of the rate. For example – rate of 50 frames per second is equal to 20,000 microseconds per frame.

### 5.1.5 RUN CONTROL

The "Run Control" section enables running and stopping the run of a frame, selecting which module is operational, defining whether Bus Controller is at MultiComBox or external and controlling the Transmit Inhibitor.

You can select between Module 0 and Module 1 of MultiComBox.

You can also select between "BC + MultiRT" and "MultiRT Only" options. In a typical operation environment, where MultiComBox initiates all communications on the bus, the Bus Controller (BC) is part of MultiComBox. In this case you should select the "BC + MultiRT" option. In cases where the Bus Controller is external to MultiComBox, and you wish MultiComBox to simulate other Remote Terminals on the bus, then the "MultiRT Only" option should be selected. MultiRT feature is discussed in chapter 5.4.

After you enter all messages, select which RTs are simulated or real, set the desired Framing parameters, select which module to operate and select the BC or Multi-RT options, then you can press the "Run" button. When the system is running, the Run button will turn green and will enable you to Stop the running.

The "Inhibit TX to the Bus" checkbox is checked, then all bus activity is internal to MultiComBox, and no bus signals will be transmitted to the bus. Use of this option is typically done for testing purposes.

### 5.2 CREATING, SETTING AND TRANSMITTING A 1553 FRAME

### 5.2.1 CREATE A NEW FRAME

You can create several frames, with different messages in each frame. Each frame is shown as a tab in the Frames Tabs area. Each frame contains one or more messages.

A new frame is created by selecting <u>File -> New Frame</u> from the file menu, pressing Control+N or clicking on the "New Frame" button at the top menu.

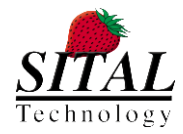

### 5.2.2 ADDING AND MANAGING MESSAGES

To add new messages into a frame, simply start inserting the appropriate data in the messages list. Pressing <Enter> on any of the fields will automatically define a new 'Broadcast' message from BC, with all data set to zero.

| Fram | e 1 |    |                 |        |     |     |         |      |       |      |       |     |        |              |              |               |                |      |      |      |      |      |      |      |      |      |    |
|------|-----|----|-----------------|--------|-----|-----|---------|------|-------|------|-------|-----|--------|--------------|--------------|---------------|----------------|------|------|------|------|------|------|------|------|------|----|
|      |     | En | Title           | Protoc | Bus | Gap | Туре    | From | SrcSA | То   | DstSA | WC. | Errors | TX<br>Status | RX<br>Status | Times<br>Sent | Error<br>Count | D00  | D01  | D02  | D03  | D04  | D05  | D06  | D07  | D08  | D  |
| •    | 1   | ✓  | <title></title> | 1553   | Α   | 0   | Generic | BC   | 1     | BCST | 1     | 32  |        | 0000         | 0000         |               |                | 0000 | 0000 | 0000 | 0000 | 0000 | 0000 | 0000 | 0000 | 0000 | 00 |

Figure 12: A new MuxSim message

#### 🧼 <u>Note:</u>

Every time you press <Enter> at the last message on the list, you add a new message. Pressing <Enter> on any other message will move the cursor to the same field, one message (line) below. Pressing <Tab> on any field will move the cursor to the next field on the same message.

Data can be set by clicking on the appropriate field and entering the data, or by selecting from a list of possible configurations. For example, the 'Bus' field can be set either to Bus A or Bus B, while the data fields can be manually configured. After configuring a field, press <Tab>, <Enter> or select another field with the mouse. Data will not be set if you stay on the same field after modifying it.

To delete a message select the message by clicking on the number at the left of the message. The message will be selected. Then press <Delete>.

### 5.2.3 MESSAGE FIELDS

The following fields are available (see Figure 13: below):

| En               | Use this checkbox to enable or disable the message from the frame.                                    |
|------------------|----------------------------------------------------------------------------------------------------|
| Title            | Alphanumeric title of a message.                                                                      |
| Protocol         | 1553 or PP194 (WMUX)                                                                                  |
| Bus              | 1553 bus A or B                                                                                       |
| Gap              | Gap between messages in microseconds.                                                                 |
| Туре             | Select the type of message.                                                                           |
|                  | Selection includes: Generic, BC->RT, RT->BC, RT->RT, Broadcasts, all command messages, all            |
|                  | Broadcast Commands and messages without Data. See software for all options.                           |
| From             | Source of message. Can be BC, any RT or Broadcast.                                                    |
| SrcSA            | Source Sub-Address. Can be between 0 and 31.                                                          |
| То               | Destination of message. Can be BC, any RT or Broadcast.                                               |
| DstSA            | Destination Sub-Address. Can be between 0 and 31.                                                     |
| WC               | Word Count – how many data words per message. Can be between 1 and 32.                                |
| Errors           | When running, this fields shows errors that occur during the run. If there is an error, then clicking |
|                  | on this field will open the error popup.                                                              |
| TX Status        | Transmit Status Word – shows the result of the Transmit Status Word, when relevant.                   |
| <b>RX Status</b> | Receive Status Word – shows the result of the Receive Status Word, when relevant.                     |
| Times Sent       | Counts the times that a message was sent from "Run".                                                  |

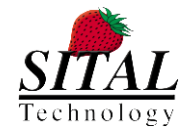

| Error Count | Counts the amount of errors per message. A "?" indicates that MultiComBox could not count the                   |
|-------------|----------------------------------------------------------------------------------------------------|
|             | amount of errors, usually due to over load.                                                                     |
| D00 to D31  | Data Words 00 to 31.                                                                                            |
|             | You can enter data to be transmitted in each message. Data cannot be modified once the system is in "Run" mode. |
|             | Selecting "Inject RT Data" at the "Simulated Units" field, will change the data incrementally during            |
|             | Run.                                                                                                    |
|             | For "Real RTs" (selected at "Simulated Units" field) the data shown is the data received from the               |
|             | external RT, relevant to the message.                                                                           |
| Remark      | Alphanumeric field for remarks on a message.                                                                    |

| H          | Mux             | Sim ·          | - Devi                                                                                                    | ce O         |       |              |             |                  |                                                                                                    |              |          |          |              |              |              |               |                |          |        |          |          |       |              |           |            |       | ×  |
|------------|-----------------|----------------|----------------------------------------------------------------------------------------------------|--------------|-------|--------------|-------------|------------------|----------------------------------------------------------------------------------------------------|--------------|----------|----------|--------------|--------------|--------------|---------------|----------------|----------|--------|----------|----------|-------|--------------|-----------|------------|-------|----|
| E          | jle             | <u>E</u> dit   | Tools                                                                                                    | <u>V</u> ier | w I   | <u>H</u> elp |             |                  |                                                                                                    |              |          |          |              |              |              |               |                |          |        |          |          |       |              |           |            |       |    |
| <u>:</u> ] |                 | <del>7</del> . | ]                                                                                                    |              | +A+   |              |             |                  |                                                                                                    |              |          |          |              |              |              |               |                |          |        |          |          |       |              |           |            |       |    |
| Fr         | ame 1           |                |                                                                                                    |              |       |              |             |                  |                                                                                                    |              |          |          |              |              |              |               |                |          |        |          |          |       |              |           |            |       |    |
|            |                 | En             | Title                                                                                                    | Protoc       | Bus   | Gap          | Туре        | From             | SrcSA                                                                                                    | То           | DstSA    | WC.      | Errors       | TX<br>Status | RX<br>Status | Times<br>Sent | Error<br>Count | D00      | D01    | D02      | D03      | D04   | D05          | D06       | D07        | D08   | D  |
|            | 1               |                | <titl< td=""><td>1553</td><td>А</td><td>0</td><td>Generic</td><td>BC</td><td>1</td><td>RT28</td><td>1</td><td>3</td><td></td><td>0000</td><td>0000</td><td>26</td><td>0</td><td>0000</td><td>0000</td><td>0000</td><td>0000</td><td>0000</td><td>0000</td><td>0000</td><td>0000</td><td>0000</td><td>00</td></titl<> | 1553         | А     | 0            | Generic     | BC               | 1                                                                                                    | RT28         | 1        | 3        |              | 0000         | 0000         | 26            | 0              | 0000     | 0000   | 0000     | 0000     | 0000  | 0000         | 0000      | 0000       | 0000  | 00 |
|            | 2               |                | <titl< td=""><td>1553</td><td>A</td><td>0</td><td>Generic</td><td>BC</td><td>1</td><td>RT26</td><td>1</td><td>5</td><td></td><td>0000</td><td>0000</td><td>26</td><td>0</td><td>0000</td><td>0000</td><td>0000</td><td>0000</td><td>0000</td><td>0000</td><td>0000</td><td>0000</td><td>0000</td><td>00</td></titl<> | 1553         | A     | 0            | Generic     | BC               | 1                                                                                                    | RT26         | 1        | 5        |              | 0000         | 0000         | 26            | 0              | 0000     | 0000   | 0000     | 0000     | 0000  | 0000         | 0000      | 0000       | 0000  | 00 |
| 1          | 3               |                | <titl< td=""><td>1553</td><td>A</td><td>0</td><td>Generic</td><td>BC</td><td>1</td><td>RT25</td><td>1</td><td>2</td><td></td><td>0000</td><td>0000</td><td>26</td><td>0</td><td>0000</td><td>0000</td><td>0000</td><td>0000</td><td>0000</td><td>0000</td><td>0000</td><td>0000</td><td>0000</td><td>00</td></titl<> | 1553         | A     | 0            | Generic     | BC               | 1                                                                                                    | RT25         | 1        | 2        |              | 0000         | 0000         | 26            | 0              | 0000     | 0000   | 0000     | 0000     | 0000  | 0000         | 0000      | 0000       | 0000  | 00 |
|            | 4               |                | <titl< td=""><td>1553</td><td>A</td><td>0</td><td>Generic</td><td>BC</td><td>1</td><td>RT29</td><td>1</td><td>1</td><td></td><td>0000</td><td>0000</td><td>26</td><td>0</td><td>0000</td><td>0000</td><td>0000</td><td>0000</td><td>0000</td><td>0000</td><td>0000</td><td>0000</td><td>0000</td><td>00</td></titl<> | 1553         | A     | 0            | Generic     | BC               | 1                                                                                                    | RT29         | 1        | 1        |              | 0000         | 0000         | 26            | 0              | 0000     | 0000   | 0000     | 0000     | 0000  | 0000         | 0000      | 0000       | 0000  | 00 |
|            |                 |                |                                                                                                    |              |       |              |             |                  |                                                                                                    |              |          |          |              |              |              |               |                |          |        |          |          |       |              |           |            |       |    |
| 4          |                 |                | 1-11-                                                                                                    |              |       |              |             |                  |                                                                                                    |              | -        |          | - Pers       |              |              |               |                |          |        |          |          |       | <b>D</b> - C |           |            |       | 2  |
|            | 3iinula<br>1559 | BRTs           | PP_10                                                                                                    |              |       |              |             |                  |                                                                                                    |              |          | ior inje | Na Easa      |              |              |               | riamin         | g        |        |          |          |       |              | onuol     |            |       |    |
|            |                 | RT00<br>RT01   | [                                                                                                    |              | 17    | RT           | 14          | ] RT21<br>] RT22 | <ul> <li>Image: Control of the second second se</li></ul> | RT28<br>BT29 | ן ו      | rror 1   | ype No Error | *            |              |               | 0:             | Single   |        | time     | s        |       |              | F         | Run        |       |    |
|            | 1               | RT02           | [                                                                                                    | RTO          | 9     | RT           | 16          | RT23             |                                                                                                    | RT30         |          |          |              |              |              |               | 0              | Continue | ous    | _        |          |       |              | Medul     | - 0        |       | 1  |
|            |                 | RT03<br>RT04   | [<br>                                                                                                    | RT1          | 0     | RT           | 17          | RT24             |                                                                                                    |              |          |          |              |              |              |               |                |          |        |          |          |       | 0            | ) Modul   | e U<br>e 1 |       |    |
|            | Ы               | RT05           | [                                                                                                    | RT1          | 2     | RT           | 19          | RT26             |                                                                                                    |              |          |          |              |              |              |               |                |          |        |          |          |       | C            | modul     |            |       |    |
|            |                 | RT06           | [                                                                                                    | _ RT1        | 3     | RT:          | 20          | ] RT27           |                                                                                                    |              |          |          |              |              |              |               | 0              | Every    | 20     | 000      |          | us    | 0            | ) BC + I  | AultiRT    |       |    |
|            |                 |                |                                                                                                    |              |       |              |             |                  |                                                                                                    | >            | <u> </u> |          |              |              |              | Help          | 0.9            |          |        | 00       |          | Н-    | C            | ) MultiR  | T Only     |       |    |
|            | All             | Units          | Simulat                                                                                                    | ed           | All   | Units Real   |             | [                | ] Inject                                                                                                    | RT Data      |          |          |              |              |              | *             | •              | requen   | cy [JU |          |          |       |              | ] Inhibit | Tx to Th   | e Bus |    |
| 02         | :59:53          | 3.4973         | 3440   D                                                                                                    | evice 0      | , mod | lule 0: Fran | ne run suce | ssfully e        | nded                                                                                                    |              |          |          |              |              |              |               |                |          | Ma     | dule 0 B | lus Load | : 000 | % Mod        | lule 1 Bu | is Load:   | 000 9 | %  |

Figure 13: MuxSim<sup>™</sup> Frame Creation

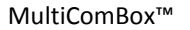

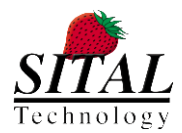

### 5.2.4 LOADING A PRE-SAVED OR RECORDED FRAME

Clicking on "*Frame -> Open*" from the main menu will open a saved frame.

Saved frames can be either a frame that was defined before with MuxSim<sup>™</sup>, or a frame that was saved from MuxMonitor<sup>™</sup>.

Previously saved frames with MuxSim<sup>™</sup> are saved with the extension ".XML". This is the default extension which MuxSim<sup>™</sup> is looking for, when opening an existing file.

To open a XML file that was previously saved by MuxMonitor<sup>™</sup>, after using <u>Frame -> Open</u> menu, from the Open menu, browse to the location where you saved your XML file.

Each new file that you open will open a new TAB, with the tab name same as the file name.

### 5.2.5 SETTING ADDITIONAL PARAMETERS FOR TRANSMISSION

Before transmitting data to the bus, you also need to set some additional parameters:

- 1. **Simulated Units** Select which RTs are real and which are simulated.
- 2. **Framing** Select the number of times the frame should run Single, n times or Continuous.
- 3. Frame Frequency set the frequency of the frame. Typically 50Hz, or 20,000 microseconds.
- 4. **Module** Which of the 1553 modules should be used.
- 5. **BC + MultiRT or MultiRT Only** select mode of operation.

### 5.3 RUNNING THE FRAME

To run the frame, simply click on "*Run*" button at the Run Control menu.

The frame will run with accordance to the configuration of the "Framing" section – Single, n times or Continuous.

If the 'Continuous' option is selected, then the frame will run until the user presses the "*Stop*" button.

While running you cannot update or change the frame. Modifying the frame can only be done while the system is not running.

August, 2013

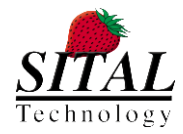

### 5.4 "MULTIRT ONLY" OPERATION

### 5.4.1 FUNDAMENTALS

MultiRT (MRT) is used when an external bus controller (BC) manages the bus and MultiComBox<sup>™</sup> emulates RTs on the bus.

It is assumed that the remote BC runs in frames, and that each frame has got at least 4ms of dead bus time.

#### 5.4.2 ENABLING MRT

To enable MultiRT Only mode select this option from the Run Control area. To start the RTs responding enable the desired RTs for emulation at the Simulated Units area, set the expected frame time length, select "Continues" on the Framing area and press the "Run" button.

#### 5.4.3 OPERATING MRT IN MUXSIM™

There are three options to define the messages that RTs should respond to:

- 1. No messages are set in the frame. Messages will be replied with no error, with all data set to zero (or increments if "Inject RT Data" is set). In this mode, all messages are replied by MultiComBox for RTs that are set as "Simulated".
- Set the desired messages in the frame. The configured messages will be transmitted upon request from the BC. Note that the RTs must be enabled as "Simulated" in order for MultiComBox to respond. Messages that are not configured, but are set as "Simulated", will respond with all data set to zero.
- 3. RT to RT messages:

Once an RT2RT message is received, the MRT HW searches this message, both in the first command and in the second command and replies for the transmitting RT or the receiving RT depending on the RT simulation setup.

The following example shows a MultiRT configuration. In this example participate RTs 00, 01, 02 and 03. Messages 1 and 2 define messages from RT00 to RT01 (RT to RT), message 3 is a message from BC to RT02 and message 4 is a message from RT02 to BC.

Parameters like Sub-Address and Word-Count are also set to the expected parameters.

Whenever a command that represents one of these messages appears on the bus, then MultiComBox will respond with the configured message.

RTs 00, 01, 02 and 03 are set as "Simulated".

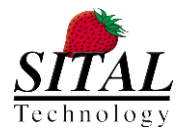

MultiComBox™

| La<br>La<br>La | Mux                                                                                                    | Sim                                                                                 | - Devi                                                                                                    | ice 0           |        |               |             |            |       |      |       |     |                     |                |              |               |                                              | (                                      |        |    |
|----------------|----------------------------------------------------------------------------------------------------|-------------------------------------------------------------------------------------|----------------------------------------------------------------------------------------------------|-----------------|--------|---------------|-------------|------------|-------|------|-------|-----|---------------------|----------------|--------------|---------------|----------------------------------------------|----------------------------------------|--------|----|
|                | <u>F</u> ile                                                                                                    | <u>E</u> dit                                                                        | <u>T</u> ool                                                                                                    | s <u>V</u> ie   | w I    | <u>H</u> elp  |             |            |       |      |       |     |                     |                |              |               |                                              |                                        |        |    |
| i.             |                                                                                                    | <u> </u>                                                                            | 3   🕎                                                                                                    |                 | *4*    |               |             |            |       |      |       |     |                     |                |              |               |                                              |                                        |        |    |
| F              | rame 1                                                                                                    | Fra                                                                                 | me 0                                                                                                    | duli            |        |               |             |            |       |      |       |     |                     |                |              |               |                                              |                                        |        |    |
|                |                                                                                                    | En                                                                                  | Title                                                                                                    | Protoc          | Bus    | Gap           | Туре        | From       | SrcSA | То   | DstSA | WC. | Errors              | TX<br>Status   | RX<br>Status | Times<br>Sent | Error<br>Count                               | D00                                    | D01    | D  |
|                | 1                                                                                                    |                                                                                     | <titl< td=""><td>1553</td><td>А</td><td>2</td><td>Generic</td><td>RT00</td><td>2</td><td>RT01</td><td>3</td><td>32</td><td></td><td>0000</td><td>0000</td><td>0</td><td>0</td><td>0065</td><td>0000</td><td>00</td></titl<> | 1553            | А      | 2             | Generic     | RT00       | 2     | RT01 | 3     | 32  |                     | 0000           | 0000         | 0             | 0                                            | 0065                                   | 0000   | 00 |
|                | ▶ 2                                                                                                    |                                                                                     | <titl< td=""><td>1553</td><td>Α</td><td>0</td><td>Generic</td><td>RT00</td><td>1</td><td>RT01</td><td>2</td><td>32</td><td></td><td>0000</td><td>0000</td><td>0</td><td>0</td><td>0000</td><td>0000</td><td>00</td></titl<> | 1553            | Α      | 0             | Generic     | RT00       | 1     | RT01 | 2     | 32  |                     | 0000           | 0000         | 0             | 0                                            | 0000                                   | 0000   | 00 |
|                | 3                                                                                                    |                                                                                     | <titl< td=""><td>1553</td><td>Α</td><td>0</td><td>Generic</td><td>BC</td><td>1</td><td>RT02</td><td>3</td><td>2</td><td></td><td>0000</td><td>0000</td><td>0</td><td>0</td><td>0035</td><td>0000</td><td>00</td></titl<>    | 1553            | Α      | 0             | Generic     | BC         | 1     | RT02 | 3     | 2   |                     | 0000           | 0000         | 0             | 0                                            | 0035                                   | 0000   | 00 |
|                | 4                                                                                                    | 4 🗹 <ti>diti 1553 A 0 Generic RT02 1 BC 1 2 0000 0000 0000 0000 0000 0000 0000</ti> |                                                                                                    |                 |        |               |             |            |       |      |       |     |                     |                |              |               |                                              |                                        |        |    |
|                |                                                                                                    |                                                                                     |                                                                                                    |                 |        |               |             |            |       |      |       |     |                     |                |              |               |                                              |                                        |        |    |
| 1              | - Simul                                                                                                    | ated l                                                                              | Jnits —                                                                                                    |                 |        | - Error Injec | ction       |            |       |      |       |     | Framing             |                |              | - Run C       | ontrol                                       |                                        |        |    |
|                | Simulated Units       Error Injection         1553 RTs       PP-194 RIUs         RT00       RT0         RT01       RT0         RT02       RT0 |                                                                                     |                                                                                                    |                 |        |               |             |            |       |      |       |     |                     |                |              |               |                                              |                                        |        |    |
|                |                                                                                                    | RT04<br>RT05<br>RT06                                                                | Simula                                                                                                    | RT1 RT1 RT1 RT1 |        |               |             |            |       |      | H     | elp | Every     Frequency | 20000          | μs<br>Hz     | 0             | ) Modul<br>) BC + I<br>) MultiF<br>] Inhibit | e 1<br>MultiRT<br>₹T Only<br>t Tx to T | he Bus |    |
| 0              | 0:02:4                                                                                                    | 5.693                                                                               | 3760                                                                                                    | Device (        | ), moc | lule 0: Fran  | ne run suce | essfully e | nded  |      | _     |     |                     | Module 0 Bus L | .oad: 000    | % Mod         | dule 1 Bu                                    | us Load:                               | : 000  | %  |

Figure 14: MultiRT operation

When a command is received from the BC, it is compared to the messages that are set. If a command for RT02 transmit, at Sub-Address = 1 and Word-Count = 2 is received, then MultiComBox will transmit message 4 to the bus.

If a command for RT03 transmit is received, then MultiComBox will respond with the requested message, Sub-Address and Word-Count, as requested by the BC.

A command for RT04, or any other RT that is not set as "Simulated", will not be responded by MultiComBox.

If the BC requests a different Sub-Address than the one set at the Frame, then MultiComBox will respond to the requested message with no errors.

If the BC requests a message that is set at the frame, but with a different word-count – for example: RT02 to BC, Sub-Address = 1, Word-Count = 3 – then MultiComBox will transmit the message, as set at the Frame (with Word-Count = 2) and report a Word-Count Error.

#### ••• <u>Note:</u>

In order to operate MultiRT Only mode you must press the **<u>Run</u>** button.

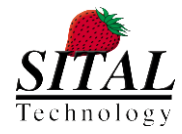

### 5.5 ERROR INJECTION

MuxSim supports the following errors: Parity, Bi Phase, Sync. and Zero-Crossing.

To operate an error, select the error from the Error Type drop-down menu. Once an error is selected, additional menus will be opened, which are relevant to the selected error.

### 5.5.1 PARITY ERROR

Purpose: Verify the UUT's capability to detect Parity Errors embedded in different Data Words within a Message.

**Description:** Inject a wrong Parity bit in the selected Word within a Message. A Parity Error can be set in any of the available Message Words including commands, status and data words with accordance to the message type.

#### **Restrictions:**

- Parity Error can be set in Messages 1 to 4 in each Frame.
- Only a single Message can be selected within a Frame.
- Only a single Parity Error can be set within a Message.

### **GUI Controls:**

- Message:
  - Action: Select the Message in the current Frame to inject a Parity Error.
  - Available values: 1 4
- Word:
  - Action: Select the Word to embed the Parity Error.
  - Available values: Transmit CMD, Receive CMD, Transmit Status, Receive Status, Data 00 Data 31.
  - Restrictions: Selected Word should exist in the selected Message.
- Auto Inc:
  - Action: Automatically inject the Parity Error to the next word for each Message transmission.
     Auto Inc is starting from the selected Word for each new Run (clicking the Run button). Auto Inc operation is Cyclic inside the Message Error will move to the first Word of the Message after reaching the last Word and so on.
  - Restrictions: Auto Inc works only in case of Continues or #N times Run.

**Reference:** Paragraph 5.2.1.3.1 in RT Validation Test-Plan

#### 5.5.2 BI PHASE ERROR

**Purpose:** Verify the ability of the UUT to recognize lack of a zero crossing in the center of a bit time.

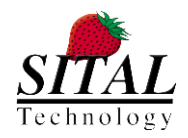

**Description:** Inject a Bi Phase Error bit in the selected Bit within a Word within a Message. A Bi Phase Error occurs as either a logic high or low for the duration of a Bit time. In order to achieve the Bi Phase error, the second half logic of the selected Bit will be equal to the first half logic.

A Bi Phase Error can be set in any Bit within any Word of the available Message Words including commands, status and data words with accordance to the message type.

### **Restrictions:**

- Bi Phase Error can be set in Messages 1 to 4 in each Frame.
- Only a single Message can be selected within a Frame.
- Only a single Bit can be selected within a Message.
- Bi Phase Error can be set only in Data and Parity Bits (not in Sync bits).

### GUI Controls:

- Message:
  - Action: Select the Message in the current Frame to inject a Bi Phase Error.
  - Available values: 1 4
- Word:
  - Action: Select the Word to embed the Bi Phase Error.
  - Available values: Transmit CMD, Receive CMD, Transmit Status, Receive Status, Data 00 Data 31.
  - Restrictions: Selected Word should exist in the selected Message.
- In Bit:
  - Action: Select the Bit to embed the Bi Phase Error.
  - Available values: Data 0 Data 15, Parity.
  - o Restrictions: Bi Phase Error can be set only in Data and Parity Bits (not in Sync bits).
- Auto Inc:
  - Action: Automatically inject the Bi Phase Error to the next Bit for each Message transmission.
     Auto Inc is starting from the selected Bit for each new Run (clicking the Run button). Auto Inc operation is Cyclic inside the Message Error will move to the next Bit inside a Word till the last Bit, then, will move to the first Bit of the next Word within the message. After reaching the last Bit of the last Word it will jump to the first Bit of the first Word and so on.
  - $\circ$  ~ Restrictions: Auto Inc works only in case of Continues, or #N times Run.

**Reference:** Paragraph 5.2.1.3.3 in RT Validation Test-Plan

### 5.5.3 SYNC ERROR

**Purpose:** Verify the ability of the UUT to recognize Sync Errors.

**Description:** Inject a wrong Sync pattern in the selected Word within a Message. A proper Command Sync pattern is represented as 111000 and a proper Data Sync is represented as 000111 (the sync pattern is a waveform with six

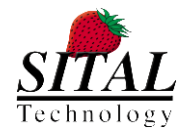

0.5µs divisions represented as a 1 or 0 to indicate the polarity). A wrong Sync pattern can be injected in any Word of the available Message Words including commands, status and data words with accordance to the message type.

#### **Restrictions:**

- Sync Error can be set in Messages 1 to 4 in each Frame.
- Only a single Message can be selected within a Frame.
- Only a single Word can be selected within a Message.

#### **GUI Controls:**

- Message:
  - Action: Select the Message in the current Frame to inject a Sync Error.
  - Available values: 1 4
- Word:
  - Action: Select the Word to embed the Sync Error.
  - Available values: Transmit CMD, Receive CMD, Transmit Status, Receive Status, Data 00 Data 31.
  - Restrictions: Selected Word should exist in the selected Message.
- Sync Pattern:
  - Action: Select the Sync Pattern to inject in the selected Word.
  - Available values: 111100 , 110000 , 111001 , 011000 , 000011 , 001111 , 000110 , 100111 , Inverted.
- Auto Inc:
  - Action: Automatically inject the Sync Error to the next word for each Message transmission. Auto Inc is starting from the selected Word for each new Run (clicking the Run button). Auto Inc operation is Cyclic inside the Message - Error will move to the first Word of the Message after reaching the last Word and so on.
  - Restrictions: Auto Inc works only in case of Continues or #N times Run.

Reference: Paragraph 5.2.1.3.4 in RT Validation Test-Plan

#### 5.5.4 ZERO CROSSING ERROR

Purpose: Verify the ability of the UUT to function properly with different Zero Crossing.

**Description:** Inject a Zero Crossing Error in the selected Bit within a Word within a Message. Zero Crossing can be inserted in any half bit of each word. This Error would either expedite the arrival of the next zero Crossing, or skew it away by the amount defined in the Skew Control. A Zero Crossing in some of the bits might skew the Zero Crossing of the next bit. This will always happen during the Sync in bit 0 and 2, and in 2<sup>nd</sup> half of bits that are followed by an opposite bit value.

A Zero Crossing Error can be set in any Bit within any Word of the available Message Words including commands, status and data words with accordance to the message type.

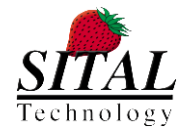

#### **Restrictions:**

- Zero Crossing Error can be set in Messages 1 to 4 in each Frame.
- Only a single Message can be selected within a Frame.
- Only a single Bit can be selected within a Message.

#### **GUI Controls:**

- Message:
  - Action: Select the Message in the current Frame to inject a Zero Crossing Error.
  - Available values: 1 4
- Word:
  - $\circ$   $\;$  Action: Select the Word to embed the Zero Crossing Error.
  - Available values: Transmit CMD, Receive CMD, Transmit Status, Receive Status, Data 00 Data 31.
  - Restrictions: Selected Word should exist in the selected Message.
- In Bit:
  - Action: Select the Half Bit to embed the Zero Crossing Error.
  - Available values: Sync0  $1^{st}$  Half ... Sync2  $2^{nd}$  Half ,

Data0 – 1<sup>st</sup> Half ... Data15 – 2<sup>nd</sup> Half,

Parity  $-1^{st}$  Half , Parity  $-2^{nd}$  Half

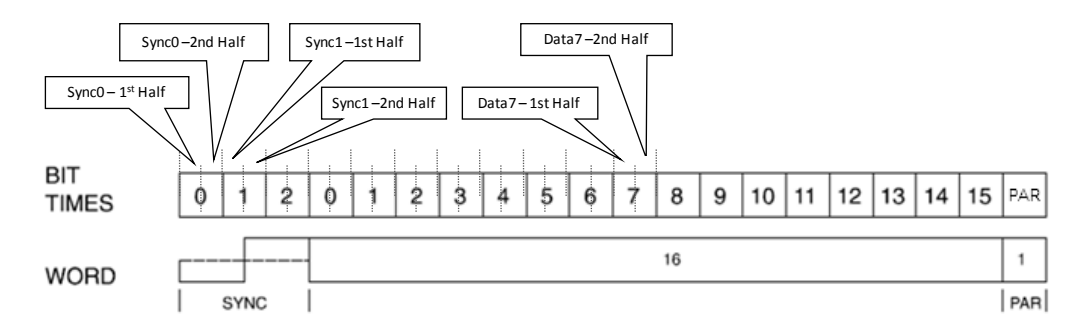

Figure 15: Zero Crossing Error injection

- Skew:
  - Action: Set the skew time (in ns) of the next Zero Crossing (expedite in case of negative values).
  - Available values: +233, +200, +166, +133, +100, +66, +33, 0 , -33, -66, -100, -133, -166, -200, -233
- Auto Inc:
  - Action: Automatically inject the Zero Crossing Error to the next Half Bit for each Message transmission. Auto Inc is starting from the selected Half Bit for each new Run (clicking the Run button). Auto Inc operation is Cyclic inside the Message - Error will move to the next Half Bit inside a Word till the last Half Bit, then, will move to the first Half Bit of the next Word within the

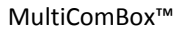

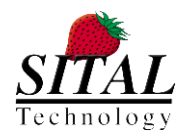

message. After reaching the last Half Bit of the last Word it will jump to the first Half Bit of the first Word and so on.

• Restrictions: Auto Inc works only in case of Continues, or #N times Run.

**Reference:** Paragraph 5.1.2.1.1 in RT Validation Test-Plan

### 5.6 COMMAND LINE ARGUMENTS

MultiComBox<sup>™</sup> MuxSim<sup>™</sup> software supports several command line arguments to control its mode of operation. In order to use these arguments, the relevant switches should be included in MuxSim<sup>™</sup> run command:

- -UserCodeM0=<parameter> Set special mode of operation to Module 0 of MultiComBox™
- -UserCodeM1=<parameter> Set special mode of operation to Module 1 of MultiComBox™

The UserCode parameters are checked on a 'bit' basis, so you can set several user codes with the single argument. For example: Parameter = 1040 will set both routing via RS-485 and Swap of Bus signals. See below for further details:

### 5.6.1 ROUTING 1553 SIGNALS VIA RS-485 CHANNELS

**Parameter = 1XXX** – The MIL-STD-1553 communications of Bus A (in the selected module) is routed via the RS-485 serial channels. Incoming communication from the 1553 channels use the serial RS-485 lines only. Inputs from the 1553 channel are ignored.

MIL-STD-1553 BUS-A communication is routed to the RS-485 4 channel lines as follow:

- Tx on RS-485 CH1
- TxN on RS-485 CH2
- Rx on RS-485 CH3
- RxN on RS-485 CH4

Examples: muxsim.exe –UserCodeM0=1000 muxsim.exe –UserCodeM1=1000

#### 5.6.2 SWAP SIGNALS ON BUS B

**Parameter = XX4X** – The Busses A and B will be inverted between "+" and" –" signals.

This is useful to detect inverted wiring on a system. For example, if there are too many errors reported during communication, it is possible to invert the signals and test again.

Examples: muxsim.exe –UserCodeM0=0040 muxsim.exe –UserCodeM1=0040

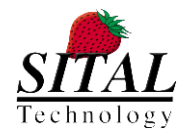

### 5.7 VERSION'S NEW FEATURES

The following features were added to the current MuxSim version:

- 1. Right Click Menu new selection and actions
  - a. Right Click Menu over Information columns

Once clicking using the mouse right click, a menu opens containing the following options:

| New Message                     |
|---------------------------------|
| Select Message                  |
| Copy Selected Messages          |
| Paste Messages                  |
| Delete Selected Messages        |
| Copy & Revert selected Messages |
| Enable All                      |
| Enable Selected                 |
| Disable All                     |
| Disable Selected                |
|                                 |

- i. New Message creating a new message, added last in the messages
- ii. Select Message selecting the message located under the cursor
  - Note selecting a message can be done by click on the most left column in the table
- iii. Copy selected Messages copies the selected message/s (storing them in clipboard)
- iv. Paste Messages duplicating the messages previously copied
- v. Delete Selected Messages delete all messages marked as selected
- vi. Copy & Revert selected Messages copy selected messages and swapping the From <-> To fields and the SourceSA <-> DestinationSA fields.
- vii. Enable All mark as checked all messages (En -> enable column)
- viii. Enable Selected mark as checked all selected messages (En -> enable column)
- ix. Disable All mark as un-checked all messages (En -> enable column)
- x. Disable Selected mark as un-checked all selected messages (En -> enable column)
- b. Right Click Menu over Data columns

Once clicking using the mouse right click, a menu opens containing the following options:

| Fill 0x0000          |
|----------------------|
| Fill 0xFFFF          |
| Fill 0x5555          |
| Fill 0xAAAA          |
| Increment from First |
| Random               |
| Invert Bits          |

- i. Fill 0x0000 Fill all data cells with 0000
- ii. Fill 0xFFFF Fill all data cells with FFFF
- iii. Fill 0x5555 Fill all data cells with 5555
- iv. Fill 0xAAAA Fill all data cells with AAAA
- v. Increment From First Fill all data cells with incrementing values starting from the value in the first data column
- vi. Random Fill all data cells with random 4 digits (0000 FFFF)
- vii. Invert Bits Inverting Bits for each cell value to the complementary value

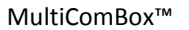

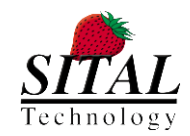

- Frame Tabs swap
   Swap Frame tabs location by drag & drop Frame's tab
- Running Frame tab's color
   Once a Frame is running (Run button is in 'Run' state) the tab header color turns to Green
- 4. New quick access icons menu bar
  - a. Reset Device Connection

### ۲

Reset device connection terminates the connection to the device and re-initialize it.

b. Launch MuxMonitor

E.

Runs a MuxMonitor Application.

5. Device number indication

Device number added to the top left header of the application

6. Multi-Devices intro menu

Once running MuxSim while working with more than a single device, a 'Select Device' window containing all identified devices pops.

| Select Device |                         |    |        |
|---------------|-------------------------|----|--------|
| Device #      | 21012<br>21012<br>21006 | ОК | Cancel |

On selecting device and pressing OK, MuxSim of the selected device loads.

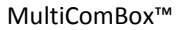

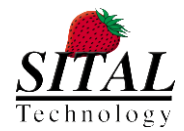

# 6 MUXMONITOR<sup>™</sup> - MONITOR, RECORD AND RE-PLAY 1553 DATA

### 6.1 STARTING MUXMONITOR™

"MuxMonitor<sup>™</sup>" is used to monitor, record and re-play all of the data on the bus.

To run MuxMonitor™ double-click on the MuxMonitor™ icon, or run "MuxMonitor.exe" from the BIN directory of MultiComBox™.

The first window that appears is the following:

| 🔠 M    | uxMoni | or      |       |      |      |  |
|--------|--------|---------|-------|------|------|--|
| File   | Edit   | Control | Tools | View | Help |  |
| :   (0 |        |         |       |      |      |  |
|        |        |         |       |      |      |  |
|        |        |         |       |      |      |  |
|        |        |         |       |      |      |  |
|        |        |         |       |      |      |  |
|        |        |         |       |      |      |  |
|        |        |         |       |      |      |  |
|        |        |         |       |      |      |  |
|        |        |         |       |      |      |  |
|        |        |         |       |      |      |  |
|        |        |         |       |      |      |  |
|        |        |         |       |      |      |  |
|        |        |         |       |      |      |  |
|        |        |         |       |      |      |  |
|        |        |         |       |      |      |  |
|        |        |         |       |      |      |  |
| -      | _      |         | _     | _    |      |  |
| _      |        |         |       |      |      |  |

Figure 16: MuxMonitor<sup>™</sup> Opening Window

The first thing you must define what you want the system to do. The options are:

- New Monitor Monitor a new sequence with blank filters, triggers and other parameters,
- Open Monitor (not active in this version) Monitor a new sequence using pre-defined filters, triggers and other parameters or
- **Playback Recorded Data** Re-play an existing pre-recorded monitor file.

You do that by clicking on the "File" menu and selecting the appropriate option, as seen on the right:

| Eile | Edit Co             | ntrol         | $\underline{T}ools$ | View      | Help |
|------|---------------------|---------------|---------------------|-----------|------|
|      | New Monito          | r             | C                   | trl+Shift | +Ins |
|      | Open Monit          | or            |                     | Ctrl+Shif | t+M  |
|      | <u>P</u> layback Re | corded        | Data                | Ctrl+Shif | t+0  |
|      | Save Monito         | or:           |                     | Ctrl+Shi  | ft+S |
|      | Save Monito         | or <u>A</u> s |                     | Ctrl+Shil | ft+A |
|      | Recently Re         | corded        | Files               |           |      |
|      | <u>C</u> lose Tab   |               |                     | Ctr       | +F4  |
|      | Exit                |               |                     |           |      |

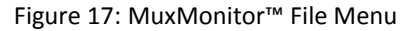

#### Note:

When you select 'New Monitor' option, if MultiComBox<sup>™</sup> was not initialized before by MuxSim<sup>™</sup> or another application, then MuxMonitor<sup>™</sup> will initialize the MultiComBox<sup>™</sup> unit. This happens on every time you start a new monitor.

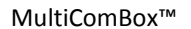

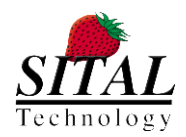

### 6.2 MUXMONITOR<sup>™</sup> OPERATION

The Monitor screen is divided between four main sections:

- 1. Top menus and controls
- 2. Tabs at the top, containing a list of messages from the bus.
- 3. Tabs at the mid-bottom section, containing setups for filters, triggers and search criteria.
- 4. LED indicators of the errors status of each RT. If an error occurred then the LED of the appropriate RT will light in red. If the error stops, then the LED will turn to orange.

### 6.2.1 TOP BAR MENU

The following controls are available at the top section of the screen:

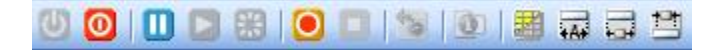

### Figure 18: MuxMonitor™ Control Icons

Controls that are not relevant for the specific status of the program are grayed, and only those that are relevant are colored. The following section explains the meaning of each icon in the menu bar:

- U Start Monitoring will turn the Monitor on.
- **Stop Monitoring** will turn the Monitor off.
- **Freeze Display** Freezes the updates on the screen. Data will still be processed by the monitor or saved into a file, but the display will not change.
- Unfreeze Display turns on the updates on the screen. Data will be updated upon the arrival of a new message. If the display was freeze, and no messages are on the bus, then unfreezing will have no effect until a new message appears.
- **Clear Display** removes all the messages from the list and reset all counters.
- Start Recording will start the recording of the data on the bus into a new file. The file will be named with accordance to the current date and time.
- **Stop Recording –** will stop the recording of the data into the file.
- Reset Errors will reset the status of the LEDs at the bottom. If an error occurred at an RT, and its LED indicator at the bottom of the screen is red or orange, then clicking on this button will reset the LED to its current status.
- **Properties** Open the Tab's properties window.
- Show/Hide Messages Data Columns this button will toggle between displaying the data from the messages or just display the status, counters and errors. Use this button to reduce the amount of items displayed on the screen.
- Resize Column Width will set the width of columns to the fit the displayed data automatically.
- **Enlarge Columns** will increase the width of all columns.

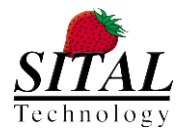

Narrow Columns – will decrease the width of all columns.

### 6.2.2 MONITOR TABS

The Monitoring Tabs show either all the data monitored from the bus, or data that is being played-back by MuxMonitor<sup>™</sup>.

| ķ | Mux/                 | lonitor             |               |              |              |       |             |         |        |        |      |       |        |      |      |      |      |      |      |      |      |      |      |      |      |      |      |      |      | _ 0  | ×  |
|---|----------------------|---------------------|---------------|--------------|--------------|-------|-------------|---------|--------|--------|------|-------|--------|------|------|------|------|------|------|------|------|------|------|------|------|------|------|------|------|------|----|
|   | <u>E</u> le <u>E</u> | dit <u>C</u> ontrol | <u>T</u> ools | <u>V</u> iew | <u>H</u> elp |       |             |         |        |        |      |       |        |      |      |      |      |      |      |      |      |      |      |      |      |      |      |      |      |      |    |
| ł | 00                   | 🔀   🕕 🔼             | 0             |              |              | A     | 13 <b>1</b> |         |        |        |      |       |        |      |      |      |      |      |      |      |      |      |      |      |      |      |      |      |      |      |    |
| 1 | Device -             | 34347               |               |              |              |       |             |         |        |        |      |       |        |      |      |      |      |      |      |      |      |      |      |      |      |      |      |      |      |      |    |
|   |                      |                     |               |              |              |       |             | WC      | TV     | DV     | T    | E     | 1      |      |      |      |      | 1    |      | 1    | 1    |      |      |      |      |      |      |      |      |      |    |
|   | Act Bu               | s Time              | Туре          | From         | То           | SrcSA | DstSA       | /<br>MC | Status | Status | Sent | Count | Errors | D00  | D01  | D02  | D03  | D04  | D05  | D06  | D07  | D08  | D09  | D10  | D11  | D12  | D13  | D14  | D15  | D16  | D  |
|   | AO                   | 000:18:10.122       | 1553          | BC           | RT09         | 0     | 1           | 32      | 0000   | 4800   | 3588 | 0     |        | E920 | E921 | E922 | E923 | E924 | E925 | E926 | E927 | E928 | E929 | E92A | E92B | E92C | E92D | E92E | E92F | E930 | E9 |
|   | AO                   | 000:18:10.140       | 1553          | BC           | RT01         | 0     | 1           | 32      | 0000   | 0800   | 3588 | 0     |        | E940 | E941 | E942 | E943 | E944 | E945 | E946 | E947 | E948 | E949 | E94A | E94B | E94C | E94D | E94E | E94F | E950 | E9 |
|   | AO                   | 000:18:10.140       | 1553          | BC           | RT05         | 0     | 1           | 32      | 0000   | 2800   | 3588 | 0     |        | E960 | E961 | E962 | E963 | E964 | E965 | E966 | E967 | E968 | E969 | E96A | E96B | E96C | E96D | E96E | E96F | E970 | E9 |
|   | AO                   | 000:18:10.121       | 1553          | BC           | RT06         | 0     | 1           | 32      | 0000   | 3000   | 3587 | 0     |        | E900 | E901 | E902 | E903 | E904 | E905 | E906 | E907 | E908 | E909 | E90A | E90B | E90C | E90D | E90E | E90F | E910 | ES |

#### Figure 19: MuxMonitor™ monitor tab

At the header of each tab appears the Device number, which is a unique number for each MultiComBox<sup>™</sup> unit. If more than one unit is connected to the PC, then you can open a new monitor for each device, and this will be represented at the tab header.

The Monitor tab shows all the data as it comes from the bus or re-played from file. This data include the following fields:

- Act (Activity) every new message makes this area green for 0.3 second. If a message appears on every frame or every few frames, then this area will be constantly green. When there is an error, then this area will become red, until the error disappears (for example, in the next frame). Then this area will become Orange, until "Reset Errors" is selected.
- **Bus** shows from which module (0 or 1) and from which bus (A or B) was this message.
- Time shows the time of the last appearance of the message. Every time a message appears again (for example, in the next frame) the time will be updated. This is the computer time.
- **Type** shows the type of message 1553, PP-194, H009, etc.
- **From** the sender of the message.
- **To** the recipient of the message.
- SrcSA Source Sub Address.
- DstSA Destination Sub Address.
- WC/MC Word Count / Mode Code.
- **Tx Status** The transmit Status Word.
- **RX Status** The receive Status Word.
- **Times Sent** The number of times this message appears since we started the monitor or since we reset the monitor.
- **Error Count** Shows errors related to the message. When error appears then clicking on the error button of the message will pop-up the list of errors related to the message.
- **D00 to D31** The data sent on the bus.

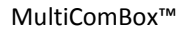

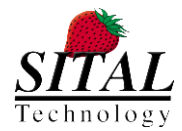

### 6.2.3 DISPLAY FILTER, TRIGGER AND SEARCH CRITERIA

The following paragraphs discuss the Display Filter. The exact same controls also apply to Triggers and Search Criteria.

The Display Filter controls which messages will be shown and updated at the messages tab. By default, all messages are shown. The user may apply a filter on any aspect of the message, including protocol type, source, destination, which bus, sub-addresses, word-count and the data itself.

| Display | / Filter |     |      |            |     |              |            |     |     |        |        |     |     |     |     |     |     |     |     |     |     |
|---------|----------|-----|------|------------|-----|--------------|------------|-----|-----|--------|--------|-----|-----|-----|-----|-----|-----|-----|-----|-----|-----|
|         | Standard | Bus | From | SrcSubAddr | To  | Dst Sub Addr | Count/Mode | D00 | D01 | Data02 | Data03 | D04 | D05 | D06 | D07 | D08 | D09 | D10 | D11 | D12 | D13 |
| Þ       | Any      | Any | Any  | Any        | Any | Any          | Any        | Any | Any | <0064h | >0064h | Any | Any | Any | Any | Any | Any | Any | Any | Any | Any |
| *       |          |     |      |            |     |              |            |     |     |        |        |     |     |     |     |     |     |     |     |     |     |

#### Figure 20: Display Filter

Each line in the filter represents a logic AND function between the terms in that line. This means that only when ALL terms are compiled then the message will be shown. For example – if you want to filter messages from RT 26, with data word 02 larger than 64 then you would put these two terms in the same line.

Between the different lines of the filter there is a logic OR function. This means that when a message complies with one of the lines of the filter, then the message will be shown at the messages tab. if you applied a filter to show only RT 26 in one line and RT 27 in another line, then both RTs will be shown at the messages tab.

Some of the fields are selectable and some open a menu from which you can define the filter for that field. The following table explains the different fields and available parameters:

| Field              | Туре      | Meaning                 | Parameters                |
|--------------------|-----------|-------------------------|---------------------------|
| Standard           | Select    | Which Protocol          | 1553, PP194               |
| Bus                | Select    | Which Module and bus    | A0 – Module 0, Bus A      |
|                    |           |                         | B0 – Module 0, Bus B      |
|                    |           |                         | A1 – Module 1, Bus A      |
|                    |           |                         | B1 – Module 1, Bus B      |
| From               | Select    |                         | BC, any of the RTs        |
| SrcSubAddr         | Select    | Source Sub-Address      | Any number between 0 – 31 |
| То                 | Select    |                         | BC, any of the RTs        |
| DstSubAddr         | Select    | Destination Sub Address | Any number between 0 – 31 |
| WprdCount/ModeCode | Select    | Word count or Mode Word | Any number between 0 – 32 |
| D00 – D31          | Open menu | Data words              | See below                 |
| Tx Status          | Open menu | Transmit Status word    | See below                 |
| RX Status          | Open menu | Receive Status word     | See below                 |
| Error              | Select    |                         | Error, No error           |

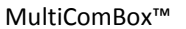

16-Bit Word Examination Bit Selection 15 14 13 12 11 10 09 08 07 06 05 04 03 02 01 00 All '0' All '1'  $\odot \odot \odot \odot \odot \odot \odot \odot \odot \odot \odot \odot \odot \odot \odot \odot \odot \odot$ All X < 🗸 0064 Hex 🗸 O Value O Any OK Cancel

To manage the Data and Status Words filters click on the button of the word you wish to edit. A menu will be opened:

#### Figure 21: MuxMonitor<sup>™</sup> Word Filter

From this menu you can manage each bit on the data words. You can assign filter for certain bits to be '0', '1' or if you don't mind the status of a particular bit, then assign it to 'X'.

You can also set the value of the word, with options of "equal to" (=), "greater than" (>), "smaller than" (<) or "Not Equal to" (~).

### 6.2.4 THE LED INDICATORS AREA

The LED indicators area shows the activity status of each RT in each module and the load on the bus.

| RT#: 00 01 02 03 04 05 06 07 08 09 10 11 12 13 14 15 16 17 18 19 20 21 22 23 24 25 26 27 28 29 30 |                         |
|---------------------------------------------------------------------------------------------------|-------------------------|
|                                                                                                   | Module 0 Bus Load: 031% |
|                                                                                                   | Module 1 Bus Load:      |
|                                                                                                   |                         |

#### Figure 22: LED Indicators Area

When there is activity at a Remote Terminal (RT) then a green LED will blink for 0.3 second, at the location representing the RT number. When the activity ends the LED will stop lighting and will become white.

If there is an error related to a Remote Terminal, then the LED will become RED, as long as there is activity on the bus for that RT. When the activity stops then the LED will stop lighting and will become white again. If in the following frames the error disappears, then the LED will become yellow.

Clicking on "Clear Display" will reset the LEDs.

At the right side of the LED Indicators Area you can see the bus load for each module. The bus load represents the percentage of time in which the bus is busy.

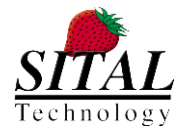

### 6.3 NEW MONITOR

### 6.3.1 GENERAL DESICRPTION

Selecting this option will open a new tab and enable monitoring and recording of the bus.

#### Mote:

To start a new monitor a MultiComBox<sup>™</sup> unit has to be connected to the computer on which you run the program, as this takes real data from the network and shows it on the screen or records it into a file. If no MultiComBox<sup>™</sup> unit is present or if MuxSim<sup>™</sup> is not running, then an error message will appear.

When the monitor starts it is ready to accept messages and display it on the screen. Now some features will be enabled on the MuxMonitor<sup>™</sup> window, and the screen will look like this:

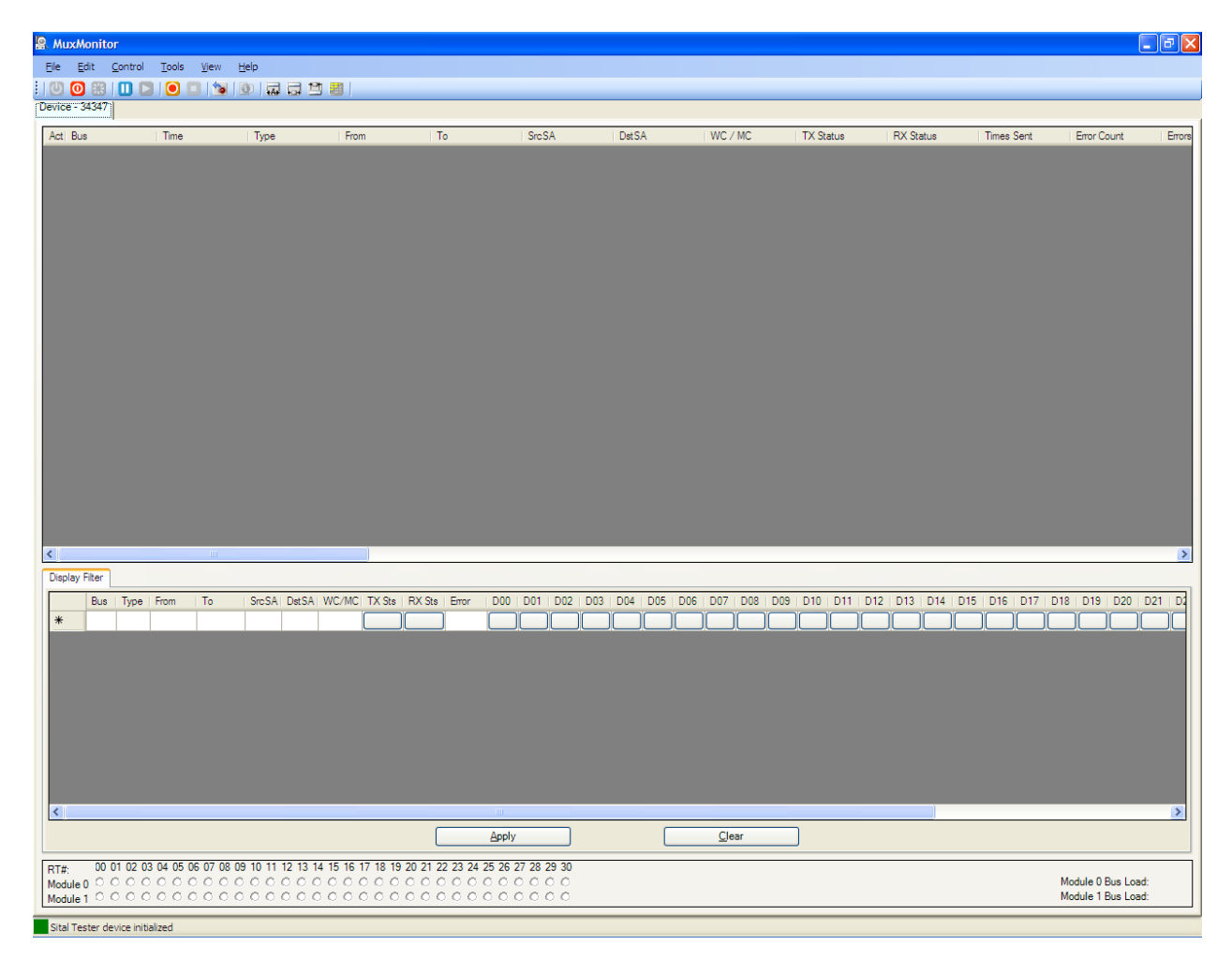

Figure 23: New Monitor screen

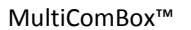

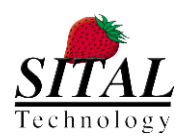

Once new messages start to arrive from the bus then lines will be added to the screen – one line per each new message.

| AuxMonite                | DF                                                  |              |        |      |       |       |         |           |           |            |             | _ @ 🔼  |
|--------------------------|-----------------------------------------------------|--------------|--------|------|-------|-------|---------|-----------|-----------|------------|-------------|--------|
| <u>E</u> le <u>E</u> dit | <u>C</u> ontrol <u>T</u> ools <u>V</u> iew <u>H</u> | <u>H</u> elp |        |      |       |       |         |           |           |            |             |        |
| : 🕛 🗿 🔡                  | 🛄 🖸   🧿 🔲   😼                                       | 0            | 19 🗃 🛛 |      |       |       |         |           |           |            |             |        |
| Device - 34347           |                                                     |              |        |      |       |       |         |           |           |            |             |        |
| Act Bus                  | Time                                                | Туре         | From   | То   | SrcSA | DstSA | WC / MC | TX Status | RX Status | Times Sent | Error Count | Errors |
| A0                       | 001:23:18.844                                       | 1553         | BC     | RT01 | 0     | 1     | 32      | 0000      | 0800      | 156        | 0           |        |
| A0                       | 001:23:18.244                                       | 1553         | BC     | RT05 | 0     | 1     | 32      | 0000      | 2800      | 144        | 0           |        |
| A0                       | 001:23:18.845                                       | 1553         | BC     | RT06 | 0     | 1     | 32      | 0000      | 3000      | 156        | 0           |        |
| A0                       | 001:23:18.846                                       | 1553         | BC     | RT09 | 0     | 1     | 32      | 0000      | 4800      | 156        | 0           |        |
| A0                       | 001:23:18.846                                       | 1553         | BC     | RT15 | 0     | 1     | 32      | 0000      | 7800      | 156        | 0           |        |
| A0                       | 001:23:18.847                                       | 1553         | BC     | RT27 | 0     | 1     | 32      | 0000      | D800      | 156        | 0           |        |
| A0                       | 001:23:18.848                                       | 1553         | BC     | RT12 | 0     | 1     | 32      | 0000      | 6000      | 156        | 0           |        |
| A0                       | 001:23:18.799                                       | 1553         | BC     | RT13 | 0     | 1     | 32      | 0000      | 6800      | 155        | 0           |        |

#### Figure 24: Monitor Messages

When a message is transmitted again in a following frame, then it is also updated on the screen, and the "Time Sent" parameter is updated. Each updated message overrides the previous parameters and data, but "Time Sent" and "Error Count" fields are incremental.

As discussed in paragraph 6.2.1:

- While monitoring you can stop and start the monitor, by clicking on 0 or 0.
- You can freeze and unfreeze the display, or clear the display and reset the counters by clicking on U, or

### 6.3.2 RECORD DATA

To start recording to a file, use the 🖲 button.

MuxMonitor<sup>™</sup> will create 3 files:

• **Recorded Dump File (one per Module)** – this is the file that contains the data that was recorded, in a binary format. Two files are created, one for Module 0 and one for Module 1. A Dump file can be up to 1 Giga byte.

The filename of a dump file includes the date and time it started, the 1553 module and a serial number - For example – '*Monitor\_2009-03-11\_09-41-36\_M01\_000.dump*' – this file started at 9:41am, and 36 seconds on March 11<sup>th</sup> 2009, and data recorded from Module 1. In case of a long recording, there could be several dump files that include a single recording event. All these files will have the same name, with a change in 3 digits number at the end of the file (instead of 000, there would be 001, 002, 003...).

• Index File – this file contains indexed information about the dump files. The filename is similar to the dump files, for example – '*Monitor\_2009-03-11\_09-41-36.index*'.

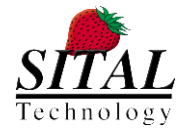

MultiComBox™

Those files are related to one another. A single index file contains information about all the dump files that are related to it. So in a long recording you would see something like:

- Monitor\_2009-03-11\_09-41-36.index
- Monitor\_2009-03-11\_09-41-36\_M00\_000.dump
- Monitor\_2009-03-11\_09-41-36\_M00\_001.dump
- Monitor\_2009-03-11\_09-41-36\_M00\_002.dump
- Monitor\_2009-03-11\_09-41-36\_M00\_003.dump
- Monitor\_2009-03-11\_09-41-36\_M01\_000.dump

🖤 <u>Note:</u>

Do not attempt to manually edit the Dump, Index or the Setup files. These are binary files which have no meaningful information for the user.

To stop the recording, use the 🛄 button.

### 6.4 PLAYBACK RECORDED DATA

Use this option to play data that was previously recorded from the bus.

Recorded data is saved in a database that consists of two files:

Selecting the "Playback Recorded Data" from the File menu will open the following menu:

| 💀 Playback Record  | ed Data |  |    |        |
|--------------------|---------|--|----|--------|
| Recorded Dump File |         |  |    | Browse |
|                    |         |  | ОК | Cancel |

Figure 25: Playback Recorded Data

Browse to the required INDEX file for the recorded data and press 'OK'.

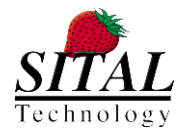

After opening the dump file, the software will create a new tab, with the name of the file at the top, and two control tabs at the bottom:

| La MuxMonitor                                                                                                    |                                                                        |
|----------------------------------------------------------------------------------------------------|------------------------------------------------------------------------|
| Ele Edit Control Tools View Help                                                                                                    |                                                                        |
|                                                                                                    |                                                                        |
|                                                                                                    |                                                                        |
| Act Bus Time Type From To SrcSA USISA                                                                                                    | WC / MC IX Status HX Status Times Sent Error Count Errors              |
|                                                                                                    |                                                                        |
|                                                                                                    | >                                                                      |
| Display Filter Playback                                                                                                    |                                                                        |
| Vew<br>• Frame<br>• Sequential<br>• Control<br>• Control<br>• Con | Speed<br>0125/05.748<br>0125/05.748<br>⊙ ABS ○ REL                     |
| Bus Type From To SmSAL DetSAL WC/MCLTX Ste RX Ste From D00 D01 D02 D03 D04 D05 D                                                                                                    | 006 D07 D08 D09 D10 D11 D12 D13 D14 D15 D16 D17 D18 D19 D20 D21 D22 D3 |
| A V Any Any Any Any Any Any Any Any Any Any                                                                                                    | Any Any Any Any Any Any Any Any Any Any                                |
| Clear Search Search From Start Search Ba                                                                                                    | ickward Search Forward                                                 |
| RT#         00 10 02 03 04 05 06 07 08 09 10 11 12 13 14 15 16 17 18 19 20 21 22 23 24 25 26 27 28 29 30           Module 0         0         0         0         0         0         0         0         0         0         0         0         0         0         0         0         0         0         0         0         0         0         0         0         0         0         0         0         0         0         0         0         0         0         0         0         0         0         0         0         0         0         0         0         0         0         0         0         0         0         0         0         0         0         0         0         0         0         0         0         0         0         0         0         0         0         0         0         0         0         0         0         0         0         0         0         0         0         0         0         0         0         0         0         0         0         0         0         0         0         0         0         0         0         0         0         0         0         0 <td>Module 0 Bus Load:<br/>Module 1 Bus Load:</td>                                                                                                    | Module 0 Bus Load:<br>Module 1 Bus Load:                               |

Figure 26: MuxMonitor<sup>™</sup> Open Dump File

The control section of the Playback screen enables you to run, stop, change direction and speed of running.

The behavior of the messages tab is similar to the behavior during normal monitoring – i.e. each message overrides the same message from the previous frame. Display Filter can also be applied here, same as in Monitoring, and the status LEDs are infected as well.

You may also search for specific messages using the Search Criteria at the bottom. Setting the search criteria is similar to the display filter, and is discussed in chapter 6.2.2.

When playing messages, the default speed (which is also the minimum speed) is one message per second. You can increase and decrease the playback speed, with a maximum of up to 256 messages per second.

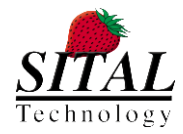

MultiComBox™

By default, all messages are transmitted in the order they were recorded. You can change the order of playing the data and transmit the last message first.

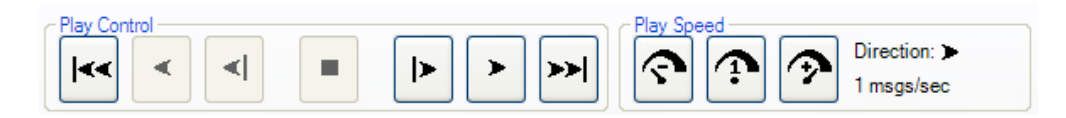

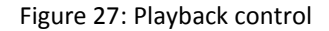

The following table explains the function of each control button:

 $\underbrace{\mathbf{x}}_{\mathbf{x}} \xrightarrow{\mathbf{x}}_{\mathbf{x}} \xrightarrow{\mathbf{x}}_{\mathbf{x}}} \xrightarrow{\mathbf{x}}_{\mathbf{x}} \xrightarrow{\mathbf{x}}_{\mathbf{x}}} \xrightarrow{\mathbf{x}}_{\mathbf{x}} \xrightarrow{\mathbf{x}}_{\mathbf{x}} \xrightarrow{\mathbf{x}} \xrightarrow{\mathbf{x}} \xrightarrow$ 

**Go to Beginning of file** – clicking will move back to the beginning of the dump file, clear the screen and start the playback again.

**Go to End of file** – clicking here will move to the end of the dump file and clear the screen.

Play Recorded Data Forward – click here to start playing the recorded data in the order of appearance.

Play Recorded Data Backward – click here to start playing the recorded data backward.

Stop playing recorded data – click here to stop playing the recorded data.

**One step backward** – when not in play mode, click here to play the message that was recorded before the current message.

**One step forward** – when not in play mode, click here to play the message that was recorded after the current message.

**Reduce Playback speed** – click here to reduce the speed of playback. The minimum speed is one message per second and the maximum is 256 messages per second.

**Set Playback speed to 1 message per second** – click here to set the playback speed to 1 message per second. This is also the default speed.

**Increase Playback speed** – click here to increase the speed of playback. The minimum speed is one message per second and the maximum is 256 messages per second.

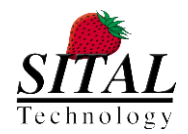

### 6.5 SEARCH FOR RECORDED MESSAGES

You may search for specific messages by setting the search criteria. See chapter 6.2.2 for details on how to set the criteria.

Once you set the search criteria you may search the message from the beginning of the file, forward from the point you are in the file or backward from that point.

Every click on one of the buttons – "Search from Start", "Search Forward" or "Search Backward", will show the next message that corresponds to the search criteria.

### 6.6 VERSION'S NEW FEATURES

The following features were added to the current MuxMonitor version:

- On Loading Monitor MuxMonitor's main window now loads without pressing New Monitor. Pressing File -> New monitor will open a new instance of MuxMonitor application
- 2. New quick access icons menu bar
  - a. Reset Device Connection

### ۲

Reset device connection terminates the connection to the device and re-initialize it.

b. Launch MuxSim

Runs a MuxSim Application.

3. Device number indication

Device number added to the top left header of the application

4. Color Error cells

Once Error occurred, the margins of the Errors cell in the table is colored in Red (for quick identification purposes)

5. Errors Log

The Errors Log is created to a specified folder and its name contain timestamp of the export time. The purpose of the log is to collect and present the <u>first occurrence</u> of each error recorded.

Each error in the log is specified with timestamp and the relevant data that was presented in the Monitor.

a. Errors Log Settings

On Tools -> Options window, the user can browse for a folder to export Errors log to and whether to log the errors or not.

| Logger & Recording      |                                                          |    |        |
|-------------------------|----------------------------------------------------------|----|--------|
| Dump Files Folder       | C:\Users\Nissim\Desktop\Test\2.7.1.0\Applications\Data   |    | Browse |
| Create a new folder for | the dump files in each recording                         |    |        |
| Errors Log Folder       | C:\Users\Nissim\Desktop\Test\2.7.1.0\Applications\Logger |    | Browse |
| Enable Errors Log logg  | ing operation                                            |    |        |
|                         |                                                          | ОК | Cancel |

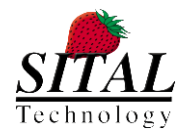

#### b. Errors Log Export

On File -> Save Errors Log, the user can export the Errors log to the selected location (make sure that the selected path exists.)

File Edit Control Tools View Help New Monitor Ctrl+Shift+T

| Playback Recorded Data    | Ctrl+Shift+O |
|---------------------------|--------------|
| Recently Recorded Files   |              |
| Export Recorded Data to I | Log          |
| Save Errors Log           |              |
| Close Tab                 | Ctrl+F4      |
| Exit                      |              |

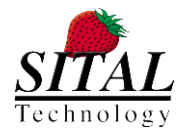

# 7 mcxSIM<sup>™</sup> - BATCH BASED SIMULATION FOR 1553 AND RS-485

### 7.1 GENERAL DESCRIPTION

The mcxSIM<sup>™</sup> application creates a batch based simulation of 1553 and RS-485 busses by reading text files which create and control the required communications.

mcxSIM<sup>™</sup> can be operated in 2 modes: with a Graphical User Interface (GUI) or without a GUI.

From the BIN directory of MultiComBox<sup>™</sup> run 'mcxSIM.exe'. This will open the GUI of the mcxSIM<sup>™</sup> application and will start the compilation of the default command file (mcx\_test1.txt). Error message will indicate if there was an error during compilation. If the compilation ended successfully, MultiComBox<sup>™</sup> communication will start immediately. During the simulation, information will be reported to the screen and will be logged into a log file. Switches on the GUI and Command line arguments are controlling the details level of the report.

mcxSIM Command line arguments:

```
-file <command_file_name> -log <log_file_name> -help -NoGUI -NoLog -No1553MsgReport
-No1553Findings -No485XmitReport -No485ReadReport -VerificationReport
```

Arguments must be separated by space. All arguments are optional and have default values.

#### -file <command\_file\_name>

Specifies the name of the command file for the current simulation. Default command\_file\_name is mcx\_test1.txt.

#### -log <log\_file\_name>

Specifies the name of the log for the current simulation results. Default log\_file\_name is mcx\_log.txt.

#### -help

Print Help information of the command line arguments and the available command file commands syntax. Using this switch will open the GUI to print the help information even if the -NoGui switch was specified.

#### -NoGui

Specifies that mcxSIM<sup>™</sup> will run without GUI. In case there was an error during the compilation or during run time, the GUI will be opened to report the error. The default mode of operation is with GUI.

#### -NoLog

Disables mcxSIM<sup>™</sup> from generating log file for the current simulation run. The default mode of operation is with log file.

#### -No1553MsgReport

Disables 1553 messages detailed report. The default mode of operation is with detailed report of 1553 messages.

#### -No1553StsReport

Disables 1553 messages status report. The default mode of operation is with status report of 1553 messages.

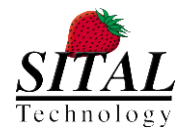

#### -No485XmitReport

Disables RS-485 report of the transmitted data words. The default mode of operation is with report of RS-485 transmitted words.

### -No485ReadReport

Disables RS-485 report of the received data words. The default mode of operation is with report of RS-485 received words.

#### - VerificationReport

Enable generation of a verification result log file (file name is mcx\_VerificationLog.txt). This log file contains PASS/FAIL report for the executed tests in the command file. Default mode is without generation of verification log file.

### 7.2 mcxSIM™ GUI

| ital Technology - MultiComBox Batch Simulator                                                 |      |
|-----------------------------------------------------------------------------------------------|------|
| Help                                                                                          |      |
| TAL Technology - MultiComBox Batch Simulation - Ver 1.7<br>nulation Start: 28-Dec-09 09:06:01 |      |
| Identified 1 MultiComBox device                                                               |      |
| MultiComBox device id: 34279<br>Initializing MultiComBox Device                               |      |
|                                                                                               |      |
|                                                                                               |      |
|                                                                                               |      |
|                                                                                               |      |
|                                                                                               |      |
|                                                                                               |      |
|                                                                                               |      |
|                                                                                               |      |
|                                                                                               |      |
|                                                                                               |      |
|                                                                                               |      |
|                                                                                               |      |
|                                                                                               |      |
|                                                                                               |      |
|                                                                                               |      |
|                                                                                               |      |
|                                                                                               |      |
|                                                                                               |      |
|                                                                                               |      |
|                                                                                               |      |
|                                                                                               | ~    |
|                                                                                               |      |
| 1553 Msg Report 🔽 485 Xmit Report 🔽 Log to File Rerun Clear Screen Continue Abort Exit        | t    |
| /B_work/mcxSIM/mcx_test1.txt                                                                  | ):06 |

Figure 28: mcxSIM<sup>™</sup> GUI

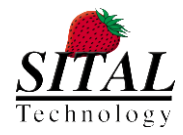

MultiComBox™

MultiComBox<sup>™</sup> communication details will be printed to the mcxSIM<sup>™</sup> terminal. The same information will also be logged to the log file if not disabled. The terminal depth is limited to 65,000 lines, if exceeded, the first 60,000 lines will be deleted from the screen (this will not affect the log file).

The mcxSIM<sup>™</sup> GUI contains the following controls:

#### Menu:

> File-

-Open: Using the Open menu you may open a new command file for simulation.

-Exit: Terminate the simulation and close the mcxSIM<sup>™</sup> application.

> Help-

-Command Syntax: Print Help information of the command line arguments and the available command file commands syntax.

#### Switches:

> 1553 Msg Report - Enable/Disable 1553 messages detailed report (equivalent to the -No1553MsgReport command line argument).

> 1553 Sts Report- Enable/Disable 1553 messages Status report (equivalent to the -No1553StsReport command line argument)

> 485 Xmit Report - Enable/Disable RS-485 transmitted data report (equivalent to the –No485XmitReport command line argument)

> 485 Read Report - Enable/Disable RS-485 received data report (equivalent to the –No485ReadReport command line argument)

> Log to File - Enable/Disable log file for the current simulation run (equivalent to the -NoLog command line argument)

> Log Verification Results- Enable/Disable Verification log file for the current simulation run (equivalent to the -VerificationReport command line argument)

#### **Buttons:**

Rerun – Rerun the same simulation again from the beginning. If the Command file was changed, mcxSIM<sup>™</sup> will recompile the file in order to run it.

Clear Screen – Clear the terminal screen. (log file is not affected).

Continue – Force simulation to continue in case it was stopped.

Abort- Terminate current simulation run.

Exit - Terminate the simulation and close the mcxSIM<sup>™</sup> application.

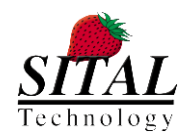

### **Command Line:**

The Command Line interface is a mechanism for a single command type and execution. mcxSIM<sup>™</sup> will immediately perform the Command Line command after pressing the 'Enter' key. Pressing the Up/Down arrows while holding Shift key will browse the Command file commands into the Command Line, enable re-execution of a command file command. Pressing the Up/Down arrows (without the shift key) will retrieve previous Command Line commands.

### 7.3 mcxSIM COMMAND FILE

 $mcxSIM^{m}$  command file contains commands which create and control the MultiComBox<sup>m</sup> communication. The default command file ( $mcx\_test1.txt$ ) is compiled immediately (if exist) at the beginning of the  $mcxSIM^{m}$  run. An error message will indicate if there was an error during compilation. The commands in the command file will be executed one by one sequentially.

**Important:** When setting a parameter using one of the mcxSIM commands, the parameter value will remain until setting it again or until using the RESET command. It is recommended to use the RESET command between tests in order to reset all the parameters to their default value and setting them again inside each test. When using a TEST\_PLAN, mcxSIM will automatically perform a RESET between tests.

The STOP ON\_ERROR command causes the simulation to stop on any verification error. When using this command it becomes active from the time it was specified till the end of the simulation. There is no way to turn it off. Simulation may continue after it was stopped by clicking the 'Continue' button.

### 7.3.1 USING TEST PLAN

A command file may contain one test or several tests. In case of one test, the command file will contain a sequence of commands to be executed. In case of several tests, a TEST\_PLAN section must be included at the top of the file. The TEST\_PLAN declaration contains a list of tests which will be executed one after the other. The tests content will be detailed in the same file after the END\_TEST\_PLAN command.

The following commands are available inside a TEST\_PLAN: TEST, SLEEP, ECHO, STOP and RERUN.

In order to avoid a specific TEST from running you can comment it out in the TEST\_PLAN.

See examples of command files at the end of the Commands Syntax paragraph.

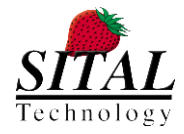

### 7.3.2 SETUP & CONTROL COMMANDS

**TEST\_PLAN** <comment> -- Test Plan declaration. Following this command will be a list of TESTs which will be executed one after the other. TEST\_PLAN declaration must be the first command in the file. The Test Plan section must end with the END\_TEST\_PLAN command.

**END\_TEST\_PLAN** -- End of Test Plan section. The Test Plan section must end with the END\_TEST\_PLAN command. After this command, the file should contain TEST commands to execute upon a call from the Test Plan.

**TEST** <test\_name> <comment> -- Test header or Test to execute. Can be used either inside a TEST\_PLAN to execute a test, or as a Test header before a set of commands. The <test\_name> will be used to identify the test and to call it while using in a Test\_Plan. The <comment> will be printed to the screen when executing this test.

**MODULE** <0 or 1> -- Select a Module to communicate. Selection is active until next MODULE command. If not specified, Module 0 is the default.

**USERCODE <hex\_number>** -- Set MultiComBox UserCode for the active Module to control mode of operation. <hex\_number> is a 4 digit hexadecimal code 0000 to FFFF.

**SLEEP <decimal\_number>** -- Sleep for <decimal\_number> miliseconds.

**ECHO <text>** -- Display the specified text to the screen.

**STOP [ON\_ERROR]** -- Stop simulation script from running. ON\_ERROR is an optional parameter. If ON\_ERROR is specified, Simulation will Stop on any verification error. Simulation can Continue or Aborted after Stopping.

**RERUN** <decimal\_number> -- Run simulation again from the beginning of the Test or from the beginning of the TEST\_PLAN. <decimal\_number> Number of times to rerun the simulation. If none, simulation will rerun forever.

**RESET** -- Stop all Modules activity and reset all Modules parameters & settings to default values.

**EXIT** -- Stop all Modules activity and close mcxSIM.

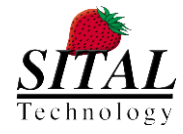

### 7.3.3 1553 COMMANDS

**SIMULATED\_RT < list of numbers 0 to 31 | -1 | 99>** -- Select which RTs are simulated by MultiComBox. Selection is active until next SIMULATED\_RT command. If not specified, all RTs are not simulated. 99 = all RTs are simulated, -1 = all RTs are not simulated.

**LIVE\_RT <0 or 1>** -- Disable/Enable LIVE\_RT Mode. When enabled, Live RT is active for all RTs which are not simulated. Selection is active until next LIVE\_RT command. If not specified, LIVE\_RT is disabled.

**SEQUENCE <gap | rate>** -- Set mode of operation to Gap or Rate. In Gap mode the gap value in each message defines the time in microseconds from the beginning of a message to the beginning of next message. If Gap value is 0 or less than message length, then next message is sent immediately. In Rate mode, the rate value defines the frame rate of which messages are transmitted. Could be as follow: 0 = message is not transmitted, 1 = every frame, 2..14 = every 2^(rate-1) frames, 15 = once. If N=2^(rate-1), then message will be transmitted in frame# N/2, N+N/2, 2N+N/2, etc.. for example, for rate 3 (N=4), message will be sent in frame#: 2, 6, 10, etc.. ; Mode is set until next SEQUENCE command. If not specified, Gap mode is the default.

**BCRT** <bus> <gap/rate> <verify> <cmd> <sts> [<data0 ... data31> | <RANDOMi> i=0-99 <number\_of\_random\_data\_words>] -- Create a BC to RT or RT to BC message. <bus> A or B ; <gap/rate> decimal gap value in microseconds or rate of message ; <verify> 0 | 1 | -1 : 0 don't verify, 1 verify that received data equal to the specified data - relevant ONLY for communication with REAL RT devices, -1 Verify No Response from the RT for this command ; <cmd> 4 digits Hex 1553 Command ; <sts> 4 digits Hex 1553 Status ; Either <data0 ... data31> - 4 digits Hex 1553 Data words, Optional, if not specified, assumed 0 or <RANDOMi> i=0-99 Random data generation, select between 100 (0-99) optional random sets ; <number\_of\_random\_data\_words> Number of Random data words to generate.

RTRT <bus> <gap/rate> <verify> <rcv\_cmd> <xmit\_cmd> <xmit\_sts> <rcv\_sts> [<data0 ... data31> | <RANDOMi> i=0-99 <number\_of\_random\_data\_words>] -- Create RT to RT message. <bus> A or B ; <gap/rate> decimal gap value in microseconds or rate of message ; <verify> 0 | 1 | -1 : 0 don't verify, 1 verify that received data equal to the specified data - relevant ONLY for communication with REAL RT devices, -1 Verify No Response from the RT for this command ; <rcv\_cmd> 4 digits Hex 1553 Command to the Receive RT ; <xmit\_cmd> 4 digits Hex 1553 Command to the Transmit RT ; <xmit\_sts> 4 digits Hex 1553 Status of the Transmit RT ; <rcv\_sts> 4 digits Hex 1553 Status of the Receive RT ; Either <data0 ... data31> - 4 digits Hex 1553 Data words, Optional, if not specified, assumed 0 or <RANDOMi> i=0-99 for Random data generation, select between 100 (0-99) optional random sets ; <number\_of\_random\_data\_words> Number of Random data words to generate.

**INJECT\_ERROR <error\_type> <msg\_indx> <word\_indx> <auto\_inc> <error\_value> -- Inject an Error in one of the Frame messages. <error\_type> none | parity | sync ; <msg\_indx> 1 - 4 : Index of the Message to insert the Error, Error may be injected only at 1 message out of the first 4 messages in the frame ; <word\_indx> 0-35 : Word number in the message, starting from the Command Word (index 0), to inject the error ; <auto\_inc> 0 - No Auto Increment, 1 : In case message is transmitted more than once, Error will be injected automatically in next possible location each transmission ; <error\_value> depends on error type, see below:** 

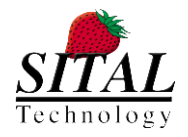

- for error\_type=parity, <error\_value is ignored>
- for error\_type=sync, <error\_value: 0-7 | F>: 0='111100', 1='110000', 2='111001', 3='011000', 4='000011',
  - 5='001111', 6='000110', 7='100111', F=Invert the standard sync of this message type
- for error\_type=bi\_phase, <error\_value: 0 16>: Index of the Bit to insert the error
- for error\_type=zero\_crossing, 2 error\_values are needed: <error\_value1: 0 to 39> <error\_value2: -8 to 7>

**GO <Xtimes> <frame\_length> <continuation\_condition: cont>** -- Initiate MultiComBox 1553 transmission. **<**Xtimes> Number of frames to send. 0 = Forever, or 1 to 65535. <frame\_length> time from the beginning of this frame to the beginning of next frame in milliseconds. 1 to 65535, if 0 or none, frames run back to back ; **<**continuation\_condition> Set GO Command continuation\_condition, 'cont' will cause mcxSIM to continue to the next command without waiting till the end of the GO command communication (relevant for MRT mode), if this parameter is not specified mcxSIM will continue to the next command only after the end of the GO command (end of the frame transmission).

**MODULE\_LOOP\_BACK\_TEST <times> <verify\_A0\_A1> <verify\_B0\_B1>** --Perform external self test for valid communication between Module0 busses to Module1 busses and vice versa. A short connection between Module0 busses to Module1 busses (A0-A1, B0-B1) is required to perform this test. <times> Number of tests to perform, each test consist of 1 frame transmission in all 4 options (A0->A1, B0->B1, A1->A0, B1->B0); <verify\_A0\_A1> 0 don't verify, 1 verify valid transmission from Module0 bus-A to Module1 bus-A and vice versa; <verify\_B0\_B1> 0 don't verify, 1 verify valid transmission from Module0 bus-B to Module1 bus-B and vice versa.

**BUS\_LOOP\_BACK\_TEST <times>** --Perform external self test for valid communication between Active Module busses A<-->B. A short connection between bus-A and bus-B of the Module under test is required to perform this test. <times> Number of tests to perform, each test consist of 1 frame transmission.

### 7.3.4 RS485 COMMANDS

**485\_SETUP <channel> <mode> <word\_length> <parity\_type> <stop\_bit\_type> <freq\_divider>** -- Setup Channel Parameters for the RS-485 Xmit & Receive communication. <channel: ch1 | ch2 | ch3 | ch4> Selected channel for setup (ch1 = module0 line0, ch2=module0 line1, ch3=module1 line0, ch4=module1 line1) ; <mode: TxOnly | TxRx> Set channel communication direction: TxOnly = channel can xmit only - forced to '1' when idle, TxRx = Channel can xmit & receive - forced to 'Z' when idle ; <word\_length> Number of bits in a word: 5 - 9 ; <parity\_type> Type of parity bit: even, odd or none ; <stop\_bit\_type> Type of stop bit: 1 | 1.5 | 2 ; <freq\_divider> Communication\_Frequency = 30Mhz / freq\_divider, decimal\_number > 2.

**485\_XMIT <channel> <num\_of\_words> <data0 .... data100> --** Initiate MultiComBox RS-485 transmission. <channel> Selected channel for transmission: ch1 | ch2 |ch3 | ch4 ; <num\_of\_words> Number of words to transmit up to 100 ; <data0 .... data100> 2 or 3 digits hex data words, The number of data words should be equal or higher than <num\_of\_words>.

**485\_XMIT\_INC <channel> <num\_of\_words> <data0>** -- Initiate MultiComBox RS-485 transmission with incremental data. <channel> Selected channel for transmission: ch1 | ch2 | ch3 | ch4 ; <num\_of\_words> Number of words to transmit up to 1000 ; <data0> Value of first word: 2 or 3 digits hex data word, next data words value will automatically incremented by 1 till <num\_of\_words> are transmitted.

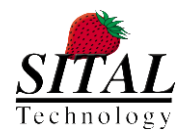

**485\_READ** <channel> <verify> <num\_of\_words> <data0 .... data100> -- Read MultiComBox RS-485 received data, if the requested num\_of\_words was not received yet, a warning will be issued. <channel> Selected channel for data retrieve: ch1 | ch2 | ch3 | ch4 ; <verify> 0 don't verify, 1 verify that received data is equal to the specified data ; <num\_of\_words> Number of words to read up to 100, Warning will be issued if <num\_of\_words> is higher than what been actually received so far ; <data0 .... data100> Specified data words for verification: 2 or 3 digits hex data words.

**485\_READ\_INC** <channel> <verify> <num\_of\_words> <data0> -- Read MultiComBox RS-485 received data with incremental data, if the requested num\_of\_words was not received yet, a warning will be issued. <channel> Selected channel for data retrieve: ch1 | ch2 | ch3 | ch4 ; <verify> 0 don't verify, 1 verify that received data is equal to the specified data ; <num\_of\_words> Number of words to read up to 1000, Warning will be issued if <num\_of\_words> is higher than what been actually received so far ; <data0> Value of first word: 2 or 3 digits hex data word, next data words value will automatically incremented by 1 till <num\_of\_words> were read.

**485\_RCV** <channel> <verify> <num\_of\_words> <data0 .... data100> -- Receive MultiComBox RS-485 data, if the requested num\_of\_words was not received yet, the script will hold until received. <channel> Selected channel for data retrieve: ch1 | ch2 | ch3 | ch4 ; <verify> 0 not verify, 1 verify that received data is equal to the specified data ; <num\_of\_words> Number of words to receive up to 100, the script will hold until the requested <num\_of\_words> will be received ; <data0 .... data100> Specified data words for verification: 2 or 3 digits hex data words.

### 7.3.5 mcxSIM COMMAND FILE EXAMPLES

The following command file contains a single test for RT to BC communication. Module0 of the MultiComBox is the BusController. There is one message in the frame from RT2 to the BC with 4 data words. Verification switch in the BCRT command is set ('1'). As a result after receiving the relevant message from the RT, mcxSIM will verify that these words equal to the expected words in the BCRT command (x2001 – x2004), the Status word will also be verified (x1000):

```
Test rt2bc Module0-BC
MODULE 0
USERCODE 0000
SEQUENCE gap
SIMULATED_RT -1
#msg1: RT2 to BC, SA20, 4words, bus A
BCRT A 0 1 1684 1000 2001 2002 2003 2004
GO 1 20
```

The following command file contains a Test Plan with 2 tests. The first test is the same rt2bc test from the previous example; the second test is a bc2rt test contain 1 message frame from the BC to RT30, with 32 random data words. Verification switch in the BCRT command is set to verify the return Status word (xF000).

TEST\_PLAN Test rt2bc Test bc2rt MultiComBox™

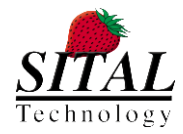

# RERUN 2
END\_TEST\_PLAN

```
Test rt2bc Module0-BC, RT2 to BC, SA20, 4words, bus A
MODULE 0
USERCODE 0000
SEQUENCE gap
SIMULATED RT -1
#msg1: RT2 to BC, SA20, 4words, bus A
BCRT A 0 1 1684 1000 2001 2002 2003 2004
GO 1 20
Test bc2rt Module0-BC, BC to RT30, SA15, 32 random words, bus A
MODULE 0
USERCODE 0000
SEQUENCE gap
SIMULATED RT -1
#msg1: BC to RT30, SA15, 32 random words, bus A
BCRT A 0 1 F1E0 F000 random1 32
GO 1 20
```

### 7.4 OPERATING MULTIRT IN MCXSIM™

The following setup is required when operating MRT in mcxSIM using mcxSIM commands: set the relevant Module to MRT mode, enable the desired RTs for emulation, set the frame messages, run forever with continuation\_condition set in order to continue to the next command in the control script.

See example script:

The following script set Module 1 as MRT and Module 0 as BC, using a short cable between module 0 and module 1 busses, Module 0 (BC) will initiate a RT to BC communication (single message frame ) from module 1 (MRT).

```
Test rt2bc Module0-BC, Module1-MRT
## Module1 MRT
MODULE 1
USERCODE 0002
SEQUENCE gap
SIMULATED_RT 99
#msg1: RT0 to BC, SA1, 32words, bus A
BCRT A 0 1 0420 0000 random0 32
GO 0 20 cont
## Module0 BC
MODULE 0
USERCODE 0000
SEQUENCE gap
SIMULATED_RT -1
BCRT A 0 1 0420 0000 random0 32
```

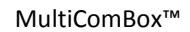

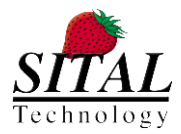

### GO 1 20

Please be aware to the **cont** parameter in the MRT GO command. Without this parameter, mcxSIM will wait until the end of the GO command before continuing to the next command in the script. Since we initiate the MRT module with GO forever command (GO 0), the MRT communication will actually never ended and therefore we have to include the **cont** parameter in order to instruct mcxSIM to continue without waiting till the end of the GO command.

MRT mode (run forever) can be aborted using a new USERCODE command to the same module, or using the mcxSIM RESET command.

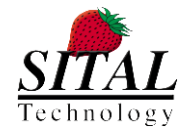

# 8 TROUBLESHOOTING

TBD

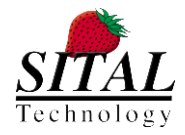

# 9 ORDERING INFORMATION

### TST1553USB-2-4-B

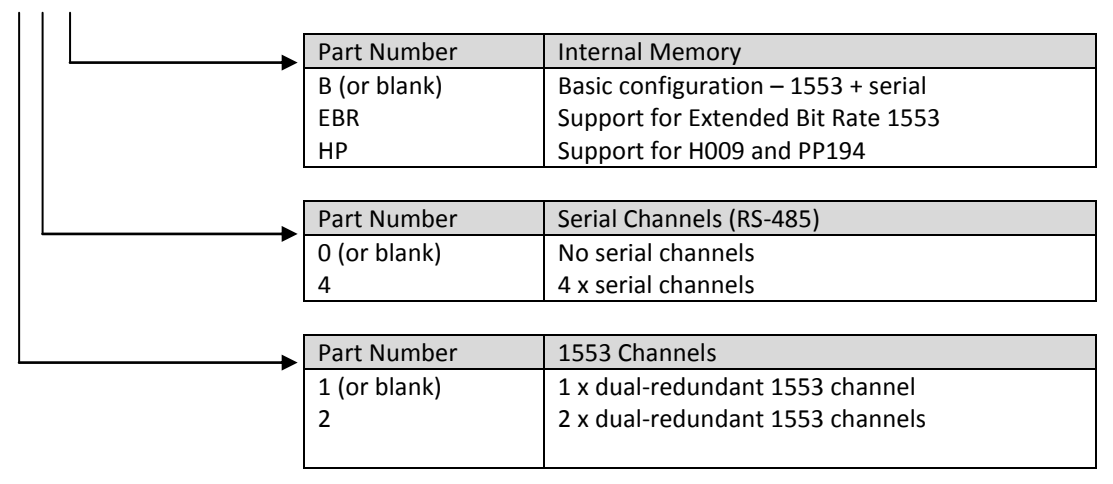

Available configurations are:

- TST1553USB-2-4-B (2 x 1553 + 4 x RS-485)
- TST1553USB-2-4-EBR (2 x 1553 + 4 x RS-485 or 4 x EBR1553)
- TST1553USB-2-4-HP (2 x 1553 or 1 x 1553 + 1 x PP194 or H009 + 4 x RS-485)
- TST1553USB-1-0 (1 x 1553)

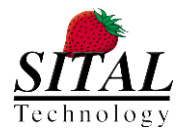

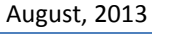

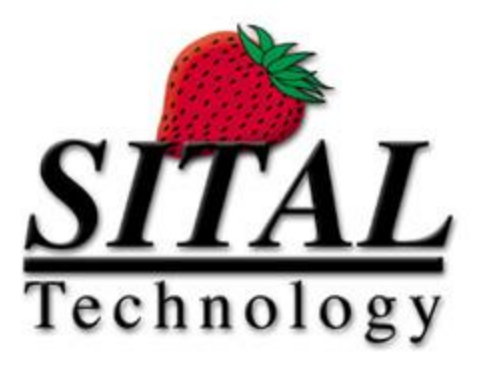

17 Atir Yeda St., Kfar-Saba, ISRAEL 44643

#### Email: info@sitaltech.com

Website: http://www.sitaltech.com

The information provided in this User's Guide is believed to be accurate; however, no responsibility is assumed by Sital Technology for its use, and no license or rights are granted by implication or otherwise in connection therewith. Specifications are subject to change without notice.

Please visit our Web site at www.sitaltech.com for the latest information.

© All rights reserved. No part of this User's Guide may be reproduced or transmitted in any form or by any means, electronic, mechanical, photocopying, recording, or otherwise, without the prior written permission by Sital Technology.